Ústav počítačové a řídicí techniky VŠCHT Praha

# MIKROPROCESORY

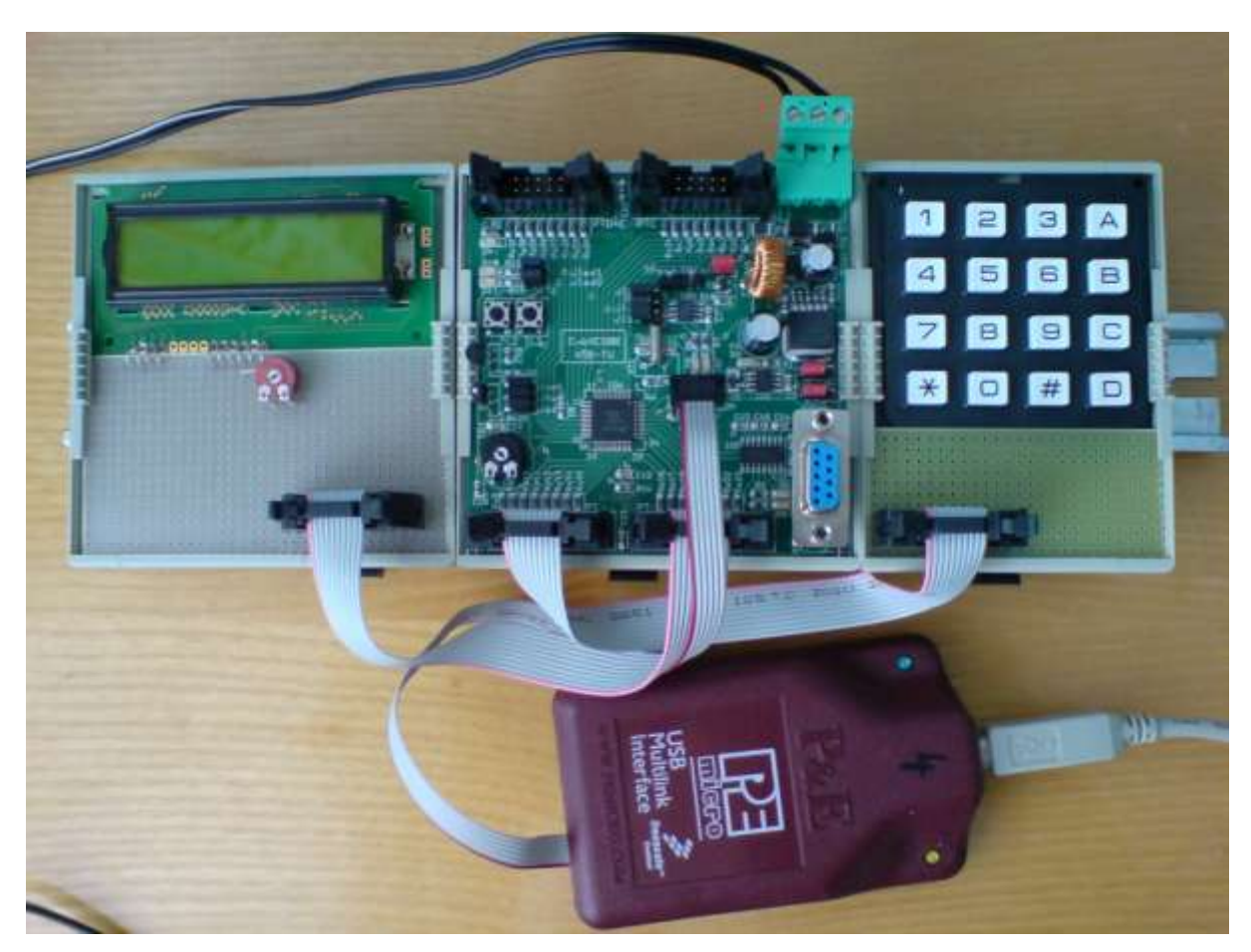

Obr. 1 Celkový přehled

| 1 Ú    | VOD                            | 1  |
|--------|--------------------------------|----|
| 2 Т    | EORETICKÁ ČÁST                 | 2  |
| 2.1    | MIKROPROCESOR MC9S08GT60       | 2  |
| 2.1.1  | Obecný popis                   | 2  |
| 2.1.2  | Jádro HCS08                    | 2  |
| 2.1.3  | Resety a interrupty            | 4  |
| 2.1.4  | Uživatelská paměť              |    |
| 2.1.5  | Zdroje hodinového cvklu        | 5  |
| 2.1.6  | Paralelní porty                | 5  |
| 2.1.7  | Analogově-digitální převodník  | 6  |
| 2.1.8  | Časovač                        | 9  |
| 2.1.9  | Sériová komunikace             | 11 |
| 2.2    | DESKA EVBHCS08                 | 16 |
| 2.2.1  | Přehledové schéma              | 16 |
| 2.2.2  | Zapojení jumperů               | 17 |
| 2.2.3  | Komunikace s PC – BDM rozhraní | 17 |
| 2.2.4  | Napájení                       | 17 |
| 2.2.5  | Tlačítka                       | 17 |
| 2.2.6  | Signalizační diody             | 17 |
| 2.2.7  | A/D převodník - Potenciometr   | 18 |
| 2.2.8  | Čidlo vlhkosti                 | 18 |
| 2.2.9  | Čidlo teploty                  | 19 |
| 2.2.10 | ) Sériová linka                | 19 |
| 2.2.11 | l Rozšiřující porty            | 19 |
| 2.3    | ROZŠIŘUJÍCÍ DESKY              | 19 |
| 2.3.1  | Displej                        | 19 |
| 2.3.2  | Maticová klávesnice            | 22 |
| 2.4    | PROGRAMOVÉ VYBAVENÍ            | 24 |
| 2.4.1  | CodeWarrior                    | 24 |
| 2.4.2  | SerialWatcher                  | 25 |
| 2.4.3  | Terminal                       | 26 |
| 3 P    | RACOVNÍ ČÁST                   | 27 |
| 3.1    | OBECNÉ POKYNY K VYPRACOVÁNÍ    | 27 |
| 3.2    | VYTVOŘENÍ PRÁZDNÉHO PROJEKTU   | 27 |
| 3.2.1  | Zadání                         | 27 |
| 3.2.2  | Pracovní postup                | 27 |
| 3.3    | SÉRIOVÁ KOMUNIKACE RS232       | 33 |
| 3.3.1  | Zadání                         | 33 |
| 3.3.2  | Postup práce                   | 33 |
| 3.4    | ZOBRAŻENÍ NA DISPLEJ.          | 34 |
| 3.4.1  | Zadání                         | 34 |
| 3.4.2  | Postup práce                   | 34 |
| 3.5    | ZPRACOVÁNÍ ANALOGOVÉ HODNOTY   | 36 |
| 3.5.1  | Zadání                         | 36 |

## OBSAH

| 3.5.2                 | Postup práce           |    |
|-----------------------|------------------------|----|
| 3.6                   | MĚŘENÍ VLHKOSTI        |    |
| 3.6.1                 | Zadání                 |    |
| 3.6.2                 | Postup práce           |    |
| 3.7                   | MĚŘENÍ TEPLOTY         |    |
| 3.7.1                 | Zadání                 |    |
| 3.7.2                 | Postup práce           |    |
| <u>л</u> т            | ΤΤΕΡΑΤΙΙΡΑ             | 40 |
| 3.7.1<br>3.7.2<br>4 L | Zadání<br>Postup práce |    |

# 1 ÚVOD

Hlavním cílem vaší práce bude využití mikroprocesoru pro odečítání analogové hodnoty, teploty nebo vlhkosti a její zobrazování na displej nebo odesílání do počítače přes sériovou linku. Každý student nejprve vytvoří prázdný program, který postupně rozšíří o vysílání dat po sériové lince nebo jejich zobrazování na displej. Nakonec bude program rozšířen o odečítání analogové hodnoty, vlhkosti nebo teploty. Přiřazení konkrétních úkolů bude provedeno v předstihu. Zadání volitelných parametrů proběhne až v laboratoři. Vypracování předpokládá základní znalosti práce s mikroprocesory a základy jazyka C. Především se však očekává aktivní práce s teoretickou částí.

# 2 TEORETICKÁ ČÁST

## 2.1 MIKROPROCESOR MC9S08GT60

## 2.1.1 Obecný popis

Mikroprocesor MC9S08GT60 je založen na architektuře typu von Neumann. Základem je jádro HCS08. Paměť se dělí na RAM a FLASH. Obsahuje interní zdroj hodinového signálu, analogově-digitální převodník, časovač, moduly pro sériovou komunikaci a další prvky.

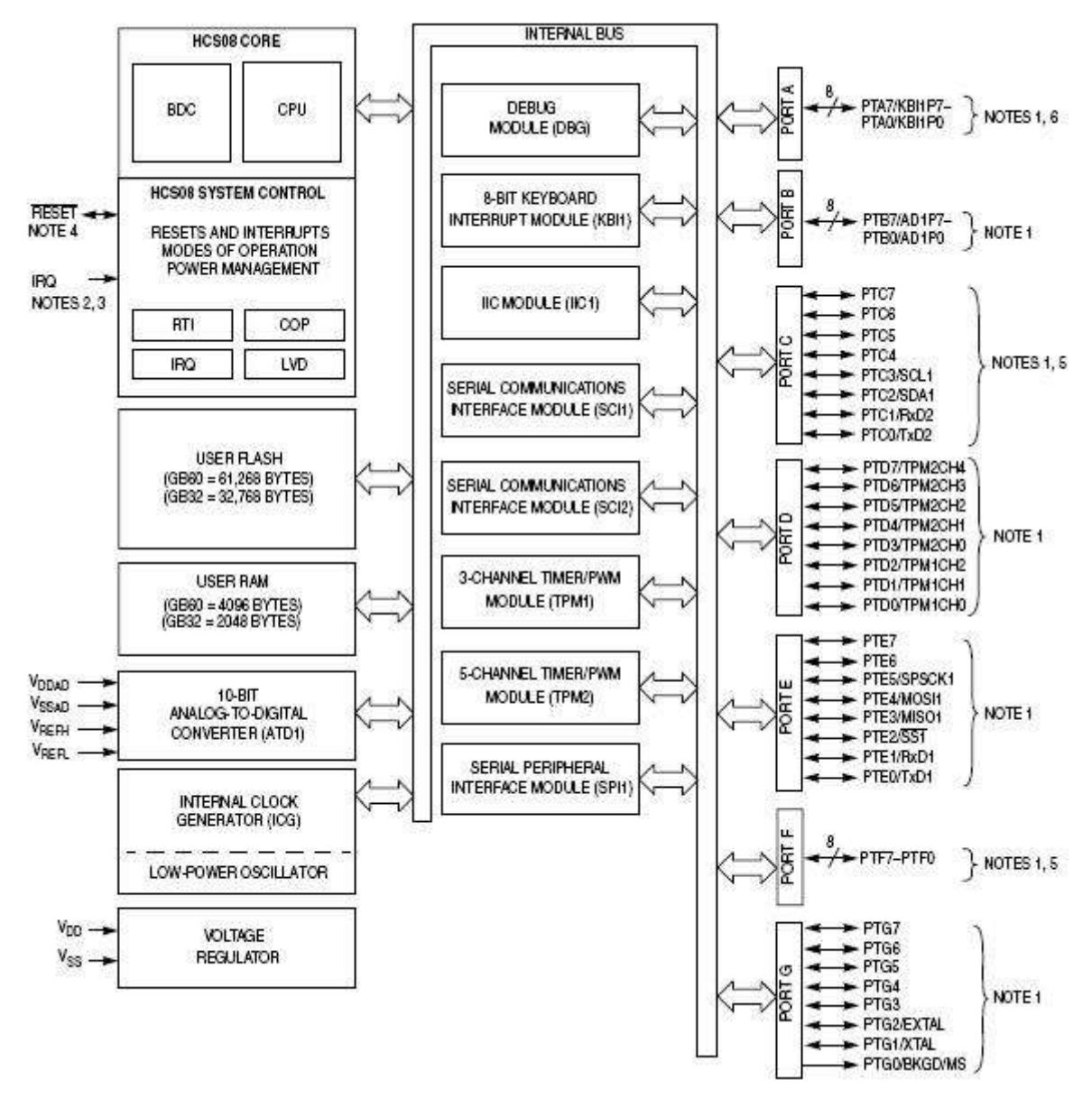

Obr. 2 Schéma MC9S08GT60

# 2.1.2 Jádro HCS08

Jádro se skládá s centrální procesorové jednotky CPU a kontroléru pro ladění programu BDC. Procesor obsahuje osmibitový akumulátor A, registr příznaků CCR (Obr. 3), šestnáctibitoví

ukazatel zásobníku SP, šestnáctibitový programový čítač PC obsahující adresu následující instrukce a šestnáctibitový indexoví registr HX adresující 64 KB paměti.

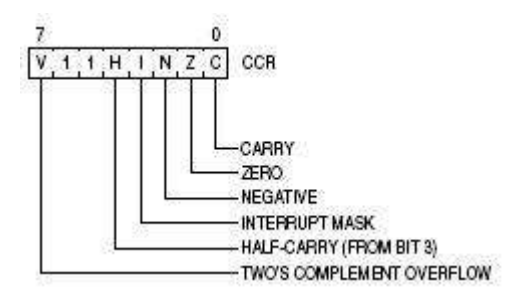

Obr. 3 registr příznaků CCR

Obsahuje také soubor adresovacích módů (Tab. I).

| Adresování                              | obsah                                                                                     |
|-----------------------------------------|-------------------------------------------------------------------------------------------|
| Inherentní                              | pouze čtení konstanty bez adresování                                                      |
| Bezprostřední                           | cílová adresa (8 bitů)                                                                    |
| Bezprostřední                           | cílová adresa (16 bitů)                                                                   |
| Přímé                                   | adresa (8 bitů) buňky s cílovou adresou                                                   |
| Rozšířené                               | adresa (16 bitů) buňky s cílovou adresou                                                  |
| Indexové                                | cílová adresa posunuta od aktuální o indexový<br>registr (16 bitů)                        |
| Indexové s postinkrementem              | cílová adresa posunuta od aktuální o indexový<br>registr (16 bitů) +1                     |
| Indexové s offsetem                     | cílová adresa posunuta od aktuální o indexový<br>registr (16 bitů) a offset (8 bitů)      |
| Indexové s offsetem a<br>postinkremenem | cílová adresa posunuta od aktuální o indexový<br>registr (16 bitů), offset (8 bitů) a +1  |
| Indexové s offsetem                     | cílová adresa posunuta od aktuální o indexový<br>registr (16 bitů) a offset (16 bitů)     |
| Zásobníkové s offsetem                  | cílová adresa posunuta od aktuální o hodnotu ze<br>zásobníku (16 bitů) a offset (8 bitů)  |
| Zásobníkové s offsetem                  | cílová adresa posunuta od aktuální o hodnotu ze<br>zásobníku (16 bitů) a offset (16 bitů) |
| Relativní adresování                    | určuje se počáteční i cílová adresa                                                       |

Tab. I Adresovací metody

Umožňuje přesun dat bez použití akumulátoru, zrychlené násobení a dělení, dva režimy stop a jeden wait. Probuzení je pak možné libovolným přerušením.

#### 2.1.3 Resety a interrupty

Resety a interrupty způsobí přerušení běhu programu. Při resetu se program ihned zastaví a vrátí do startovních podmínek. Zdroje resetů mohou být externí a interní. Mezi externí patří vypnutí napájení a resetovací pin. Interní reset vyvolá watchdog COP, nízké napětí LVI a chybný kód nebo instrukce. Interrupt program dočasně pozastaví a po odbavení interruptu pokračuje od místa přerušení. Zdroje resetů mohou být hardwarové nebo softwarové. Mezi hardwarové patří pin IRQ, přerušení od I/O portů, A/D převodníku, časovače a sériové komunikace. Softwaroví intrrupt je vykonán jako část instrukčního toku a nemůže být na rozdíl od hardwarového maskován.

| Vector<br>Priority | Vector<br>Number    | Address<br>(High/Low)                 | Vector Name | Module                                              | Source                                    | Enable                       | Description                                                            |  |  |  |
|--------------------|---------------------|---------------------------------------|-------------|-----------------------------------------------------|-------------------------------------------|------------------------------|------------------------------------------------------------------------|--|--|--|
| Lower              | 26<br>through<br>31 | \$FFC0/FFC1<br>through<br>\$FFCA/FFCB |             | Unused Vector Space<br>(available for user program) |                                           |                              |                                                                        |  |  |  |
| 1                  | 25                  | \$FFCC/FFCD                           | Vrti        | System<br>control                                   | RTIF                                      | RTIE                         | Real-time interrupt                                                    |  |  |  |
| 3                  | 24                  | \$FFCE/FFCF                           | Viic1       | lic                                                 | IICIS                                     | IICIE                        | IIC control                                                            |  |  |  |
| 8                  | 23                  | \$FFD0/FFD1                           | Vatd1       | ATD                                                 | coco                                      | AIEN                         | AD conversion<br>complete                                              |  |  |  |
| 8                  | 22                  | \$FFD2/FFD3                           | Vkeyboard1  | KBI                                                 | KBF                                       | KBIE                         | Keyboard pins                                                          |  |  |  |
| a).                | 21                  | \$FFD4/FFD5                           | Vsci2tx     | SCI2                                                | TDRE<br>TC                                | TIE<br>TCIE                  | SCI2 transmit                                                          |  |  |  |
|                    | 20                  | \$FFD6/FFD7                           | Vsci2nx     | SCI2                                                | IDLE<br>RDRF                              | ILIE<br>RIE                  | SCI2 receive                                                           |  |  |  |
| 0                  | 19                  | \$FFD&/FFD9                           | Vsci2err    | SCI2                                                | OR<br>NF<br>FE<br>PF                      | ORIE<br>NFIE<br>FEIE<br>PFIE | SCI2 error                                                             |  |  |  |
| 8                  | 18                  | \$FFDA/FFDB                           | Vsci1tx     | SCH                                                 | TDRE<br>TC                                | TIE<br>TCIE                  | SCI1 transmit                                                          |  |  |  |
| a).                | 17                  | \$FFDC/FFDD                           | Vsci1rx     | SCH                                                 | IDLE<br>RDRF                              | ILIE<br>RIE                  | SCI1 receive                                                           |  |  |  |
| 2                  | 16                  | \$FFDE/FFDF                           | Vsciterr    | SCII                                                | OR<br>NF<br>FE<br>PF                      | ORIE<br>NFIE<br>FEIE<br>PFIE | SCI1 error                                                             |  |  |  |
|                    | 15                  | \$FFE0/FFE1                           | Vspi1       | SPI                                                 | SPIF<br>MODF<br>SPTEF                     | SPIE<br>SPIE<br>SPTIE        | SPI                                                                    |  |  |  |
| 0                  | 14                  | \$FFE2/FFE3                           | Vtpm2ovf    | TPM2                                                | TOF                                       | TOIE                         | TPM2 overflow                                                          |  |  |  |
|                    | 13                  | \$FFE4/FFE5                           | Vtpm2ch4    | TPM2                                                | CH4F                                      | CH4IE                        | TPM2 channel 4                                                         |  |  |  |
|                    | 12                  | \$FFE6/FFE7                           | Vtpm2ch3    | TPM2                                                | CH3F                                      | CH3IE                        | TPM2 channel 3                                                         |  |  |  |
|                    | 11                  | \$FFE8/FFE9                           | Vtpm2ch2    | TPM2                                                | CH2F                                      | CH2IE                        | TPM2 channel 2                                                         |  |  |  |
| <u> </u>           | 10                  | \$FFEA/FFEB                           | Vtpm2ch1    | TPM2                                                | CH1F                                      | CH1IE                        | TPM2 channel 1                                                         |  |  |  |
| 8                  | 9                   | \$FFEC/FFED                           | Vtpm2ch0    | TPM2                                                | CHOF                                      | CHOIE                        | TPM2 channel 0                                                         |  |  |  |
| 1                  | 8                   | \$FFEE/FFEF                           | Vtpm1ovf    | TPM1                                                | TOF                                       | TOIE                         | TPM1 overflow                                                          |  |  |  |
| 8                  | 7                   | \$FFF0/FFF1                           | Vtpm1ch2    | TPM1                                                | CH2F                                      | CH2IE                        | TPM1 channel 2                                                         |  |  |  |
| 8                  | 6                   | \$FFF2/FFF3                           | Vtpm1ch1    | TPM1                                                | CH1F                                      | CH1IE                        | TPM1 channel 1                                                         |  |  |  |
| 2                  | 5                   | \$FFF4/FFF5                           | Vtpm1ch0    | TPM1                                                | CHOF                                      | CHOIE                        | TPM1 channel 0                                                         |  |  |  |
|                    | 4                   | \$FFF6/FFF7                           | Vicg        | ICG                                                 | ICGIF<br>(LOLS/LOCS)                      | LOLRE/LOCRE                  | ICG                                                                    |  |  |  |
| 2                  | 3                   | \$FFF8/FFF9                           | Vlvd        | System<br>control                                   | LVDF                                      | LVDIE                        | Low-voltage detect                                                     |  |  |  |
|                    | 2                   | \$FFFA/FFFB                           | Virq        | IRQ                                                 | IRQF                                      | IRQIE                        | IRQ pin                                                                |  |  |  |
| 2<br>201 - 4       | મ                   | \$FFFC/FFFD                           | Vswi        | Core                                                | SWI<br>Instruction                        |                              | Software interrupt                                                     |  |  |  |
| <b>∳</b><br>Higher | 0                   | \$FFFE/FFFF                           | Vreset      | System control                                      | COP<br>LVD<br>RESET pin<br>Illegal opcode |                              | Watchdog timer<br>Low-voltage detect<br>External pin<br>Illegal opcode |  |  |  |

Tab. II Vektory přerušení

# 2.1.4 Uživatelská paměť

Paměť se dělí na několik částí (Obr. 4)

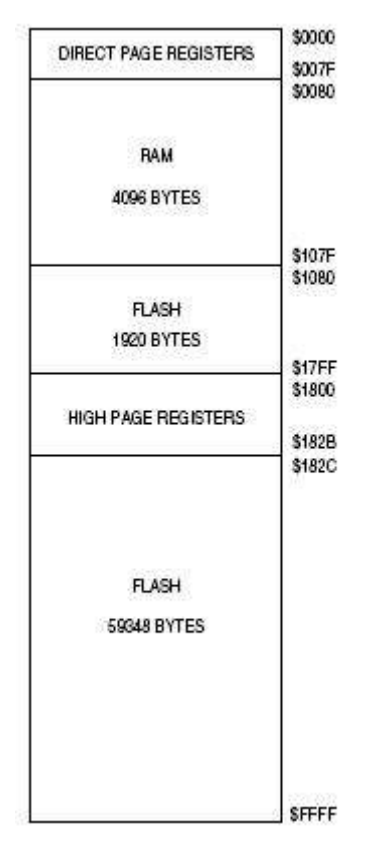

Obr. 4 Paměť MC9S08GT60

Část Dirrect Page Registers slouží pro uložení registrů nejčastěji používaných částí procesoru. Registry ostatních částí se ukládají do High Page Registers. Pro nejčastěji používaná data se užívá paměť RAM. Do paměti FLASH se ukládá především kód programu. V paměti se nachází zásobník typu LIFO. Princip spočívá ve čtení informací v pořadí opačném k zápisu. Využívá se při přerušení pro obsluhu registrů CPU, ukládání programového čítače při volání podprogramů a umožňuje také ukládání libovolných dat.

# 2.1.5 Zdroje hodinového cyklu

Modul pro generování hodinového kmitočtu ICG nastavuje frekvenci sběrnice Bus Clock od 32 kHz do 20 MHz. Lze použít tři zdroje hodinového signálu. Vnitřní zdroj, krystal nebo rezonátor.

#### 2.1.6 Paralelní porty

Mikroprocesor obsahuje paralelní porty A, B, C, D, E, F a G po osmi pinech. Využít však lze pouze některé porty a piny. Jednotlivé piny jsou navíc sdíleny s dalšími částmi procesoru. Každému portu přísluší čtyři registry. Datový registr (Obr. 5) obsahuje vlastní zpracovávaná data. Směrový registr (Obr. 6) nastaví příslušné piny portu jako výstupní při logické jedničce nebo vstupní při logické nule. Pullup enable registr (Obr. 7) povoluje při nastavení pinů specifické interní pollup zařízení. Slew rate registr (Obr. 8) umožňuje nastavením pinů aktivovat sledování rychlosti. Všechny registry ve svém označení zahrnují i typ portu.

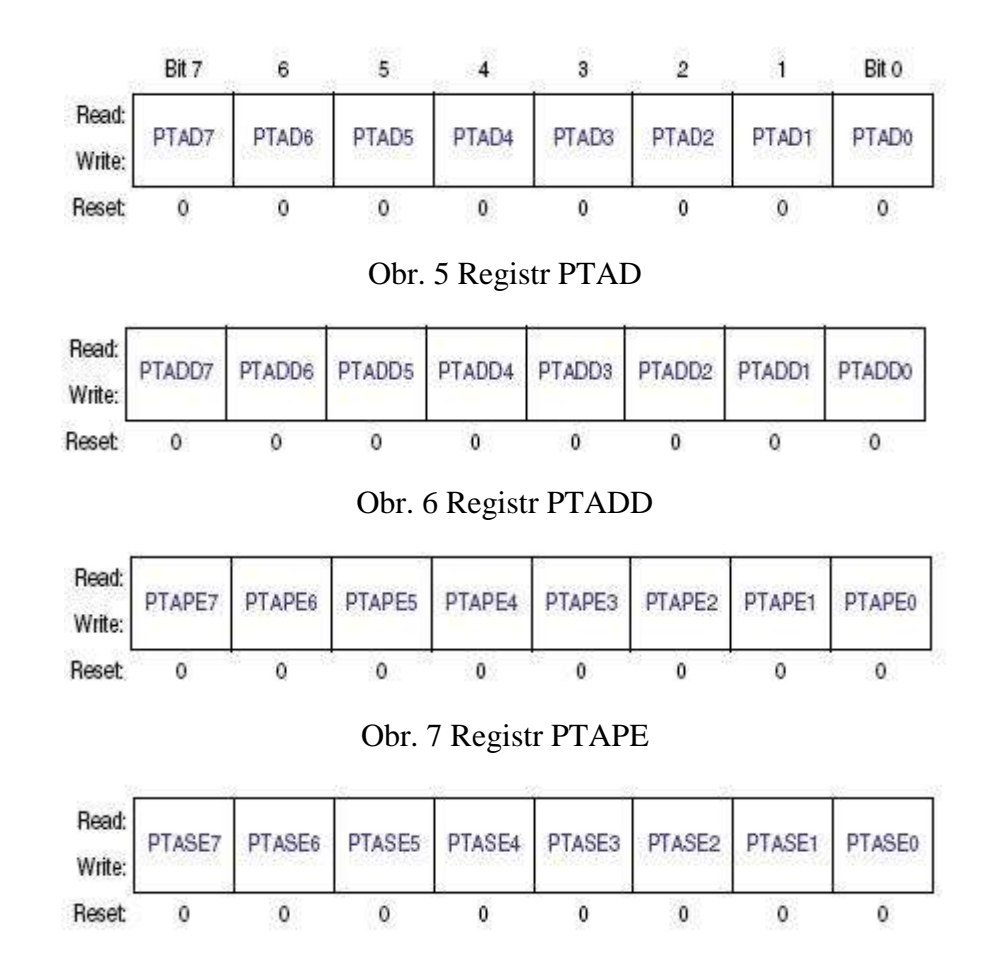

Obr. 8 Registr PTASE

# 2.1.7 Analogově-digitální převodník

Přítomen je desetibitový analogový aproximační převodník s osmibitovým multiplexem. Může pracovat v režimu jednorázového nebo kontinuálního měření. Po převodu lze generovat přerušení.

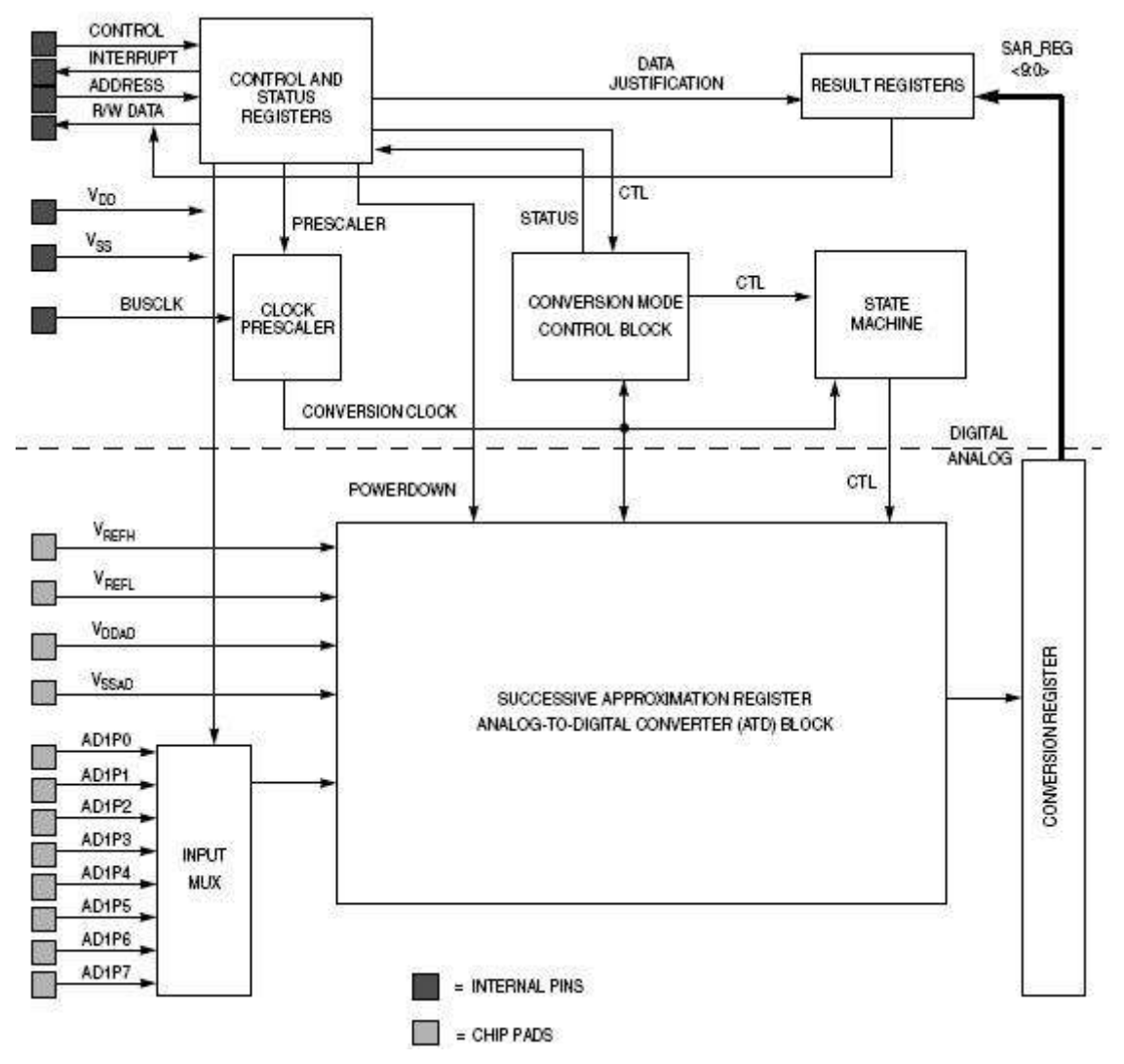

Obr. 9 Analogově-digitální převodník

Před převodem se zvolí vstupní kanál multiplexu a následná konverze je provedena aproximačním bázovým čítačem. Po převodu následuje uložení hodnoty do datového registru. Kontrolní registr ATD1C (Obr. 10) nastavuje parametry převodu.

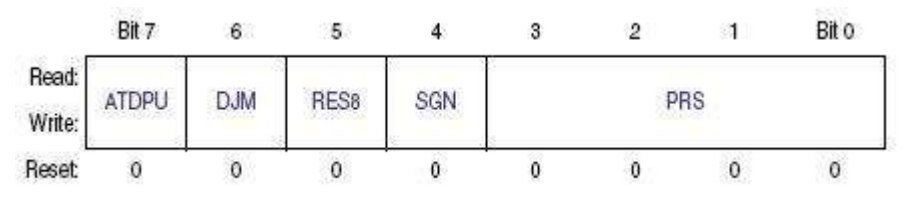

Obr. 10 Registr ATD1C

Význam jednotlivých bitů je následující

| bit   | význam                                                          |
|-------|-----------------------------------------------------------------|
| ATDPU | povolení A/D převodníku                                         |
| DJM   | zarovnání bitů v datovém registru<br>doprava (jinak vlevo)      |
| RES8  | nastavení formátu výsledku převodu<br>na 8 bitů (jinak 10 bitů) |
| SGN   | převod na znaménkový typ                                        |
| PRS   |                                                                 |
| PRS   | prescaler (nastavení konverzních                                |
| PRS   | hodin v převodníku)                                             |
| PRS   |                                                                 |

# Tab. III Bity registru ATD1C

Způsob převodu lze nastavit v ATD1SC registru

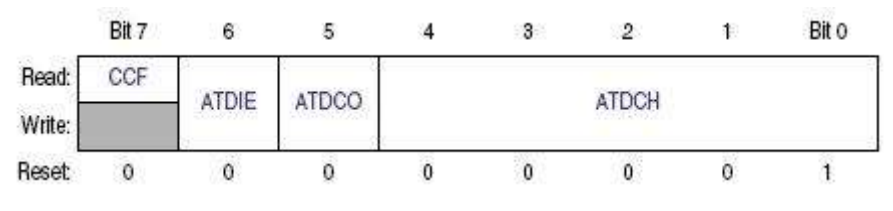

Obr. 11 Registr ATD1SC

Význam jednotlivých bitů je následující

| bit     | význam                                |  |  |  |  |  |
|---------|---------------------------------------|--|--|--|--|--|
| CCE     | příznakový bit nastaven při dokončení |  |  |  |  |  |
| CCF     | konverze                              |  |  |  |  |  |
| ATDIE   | povolení interruptu                   |  |  |  |  |  |
| ATDCO   | povolení kontinuální konverze         |  |  |  |  |  |
| ATDCH 4 |                                       |  |  |  |  |  |
| ATDCH 3 | výběr vstupního kanálu pro analogový  |  |  |  |  |  |
| ATDCH 2 | vstup do převodníku (pro nultý kanál  |  |  |  |  |  |
| ATDCH 1 | 0b00000, pro první kanál 0b00001)     |  |  |  |  |  |
| ATDCH 0 |                                       |  |  |  |  |  |

Tab. IV Bity registru ATD1SC

Povolení pinů pro práci s A/D převodníkem lze nastavit v ATD1PE registru

|                 | Bit 7  | 6      | 5      | 4      | 3      | 2      | 1      | Bit O  |
|-----------------|--------|--------|--------|--------|--------|--------|--------|--------|
| Read:<br>Write: | ATDPE7 | ATDPE6 | ATDPE5 | ATDPE4 | ATDPE3 | ATDPE2 | ATDPE1 | ATDPEO |
| Reset           | 0      | 0      | 0      | 0      | 0      | 0      | 0      | 0      |

Obr. 12 Registr ATD1PE

Výsledek převodu se ukládá do ATD1R registru. Tento registr je šestnáctibitový, ale využívá maximálně 10 bitů dle registru ADT1C.

## 2.1.8 Časovač

Mikroprocesor obsahuje dva časovače. Veškerý popis bude ukázán na prvním časovači TPM1. Nastavení pro druhý časovač TPM2 lze získat substitucí číslice.

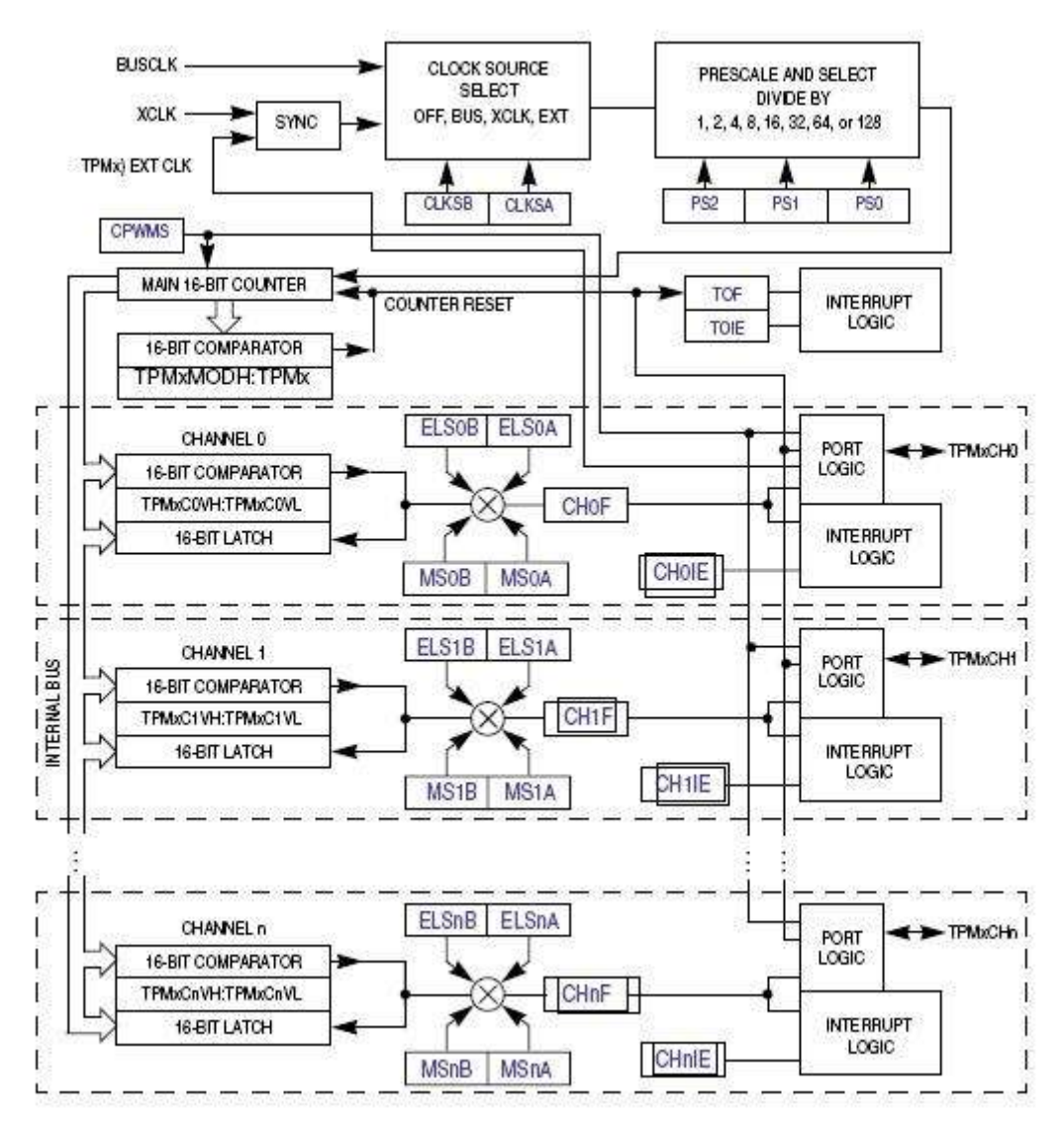

Obr. 13 Schéma časovače

Časovač TPM1 má dva kanály a umožňuje tak obsluhovat při jednom nastavení současně dva procesy. Časovač může pracovat ve třech módech. Mód input capture s detekcí sestupné, nástupné nebo jiné hrany vstupního signálu slouží pro zpracování vstupního signálu. Mód output capture umožňuje po uplynutí zadaného časového úseku generovat logickou jedničku nebo nulu nebo invertovat výstupní signál. Poslední mód PWM využívá pulsně šířkovou modulaci signálu. Princip spočívá v generování signálu s konstantní periodou, ale proměnnou délkou pulzu. Časování spočívá v nastavení cílové hodnoty do TPM1MOD a porovnáváním komparátorem s čítačem. Časovač umožňuje generovat přerušení. Pro úpravu hodinové signálu slouží prescaler. K nastavení časovače slouží registr TPM1SC.

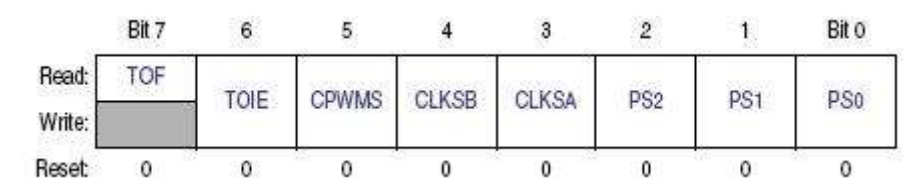

Obr. 14 Registr TPM1SC

Význam jednotlivých bitů je následující

| bit   | význam                                 |
|-------|----------------------------------------|
| тог   | příznakový bit nastaven je-li dosažena |
| TOF   | zadaná hodnota časového registru       |
| TOIE  | povolení interruptu při TOF            |
| CPWMS | viz Tab. VII                           |
| CLKSB | výběr zdroje hodin (pro Bus Clock 0)   |
| CLKSA | výběr zdroje hodin (pro Bus Clock 1)   |
| PRS   |                                        |
| PRS   | prescaler                              |
| PRS   |                                        |

Tab. V Bity pro registr TPM1SC

Závislost délky cyklu na nastavení prescaleru při dané BUSCLK v MHz

| P02 | PS1 | PS0 | dékla cyklu (ns) |
|-----|-----|-----|------------------|
| 0   | 0   | 0   | 1000/BUSCLK      |
| 0   | 0   | 1   | 2000/BUSCLK      |
| 0   | 1   | 0   | 4000/BUSCLK      |
| 0   | 1   | 1   | 8000/BUSCLK      |
| 1   | 0   | 0   | 16000/BUSCLK     |
| 1   | 0   | 1   | 32000/BUSCLK     |
| 1   | 1   | 0   | 64000/BUSCLK     |
| 1   | 1   | 1   | 128000/BUSCLK    |

Tab. VI Nastavení prescaleru časovače

Cílová hodnota je ukládána do šestnáctibitový časového registru TPM1MOD. Hodnota vzestupného čítače pak do šestnáctibitového registru TPM1CNT. V Případě shody obou hodnot je nastaven příznakový bit TOF. Nastavení pro konkrétní kanál časovače provádí registr TPM1CnSC, kde n odpovídá danému kanálu

|       | Bit 7 | 6     | 5    | 4    | 3     | 2     | 1 | Bit 0 |
|-------|-------|-------|------|------|-------|-------|---|-------|
| Read: | CHnF  | CHnIE | MSnB | MSnA | ELSnB | ELSnA | 0 | 0     |
| Reset | 0     | 0     | 0    | 0    | 0     | 0     | 0 | 0     |

Obr. 15 Regist TPM1CnSC

| CPWMS | MSnB | MSnA | ELSnB | ELSnA | Mód               | funkce                                    |
|-------|------|------|-------|-------|-------------------|-------------------------------------------|
| x     | х    | Х    | 0     | 0     |                   | nemá pro časování význam                  |
|       | 0    | 0    | 0     | 1     |                   | Zachycení NÁSTUPNÉ<br>hrany               |
|       | 0    | 0    | 1     | 0     | INPUT<br>CAPTURE  | Zachycení SESTUPNÉ<br>hrany               |
|       | 0    | 0    | 1     | 1     |                   | Zachycení JAKÉKOLIV<br>hrany              |
| 0     | 0    | 1    | 0     | 0     | OUTPUT<br>COMPARE | pouze softwarové<br>porovnání             |
|       | 0    | 1    | 0     | 1     |                   | INVERZE výstupu při<br>porovnání          |
|       | 0    | 1    | 1     | 0     |                   | NULOVÁNÍ výstupu při<br>porovnání         |
|       | 0    | 1    | 1     | 1     |                   | NASTAVENÍ výstupu při<br>porovnání        |
|       | 1    | Х    | 1     | 0     | Edge-aglined      | Nulování výstupu při<br>porovnání         |
|       | 1    | X    | X     | 1     | PWM               | Nastavení výstupu při<br>porovnání        |
| 1     | X    | X    | 1     | 0     | Center-           | Nulování výstupu při<br>horním porovnání  |
| 1     | х    | Х    | X     | 1     | Aglined PWM       | Nastavení výstupu při<br>horním porovnání |

Bit CHnF se nastaví při interruptu a CHnIE povoluje interrupt pro daný kanál význam nastavení ostatních bitů plyne z Tab. VII

Tab. VII nastaveni režimu časovače

# 2.1.9 Sériová komunikace

Mikroprocesor obsahuje dva moduly pro sériovou komunikaci SCI1 a SCI2. Veškerá nastavení budou dále uvedena pro první modul. Každý modul umožňuje příjem (Obr. 17) i vysílání (Obr. 16) po sériové lince. Komunikační slovo popisuje Tab. VIII

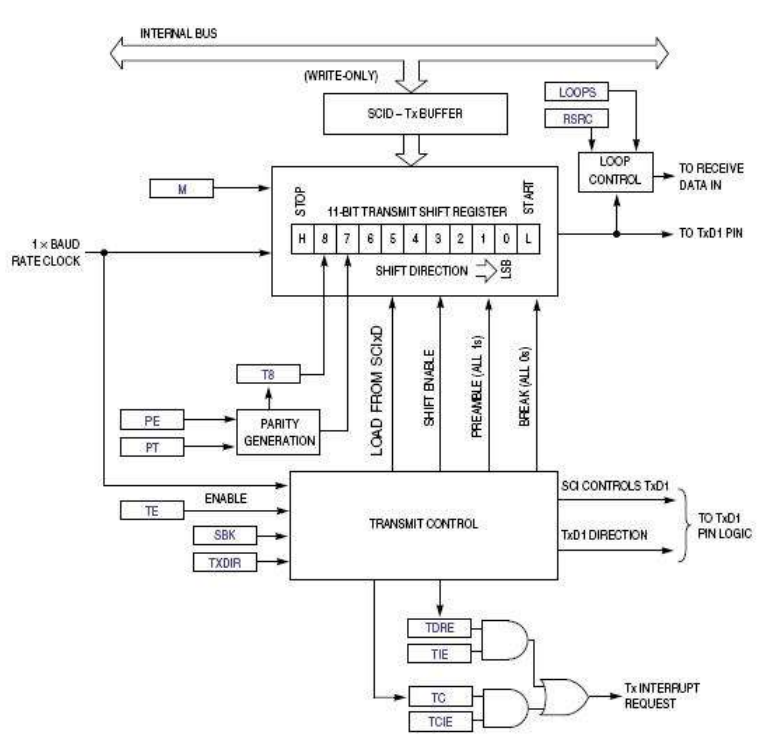

Obr. 16 Schéma vysílání po sériové lince

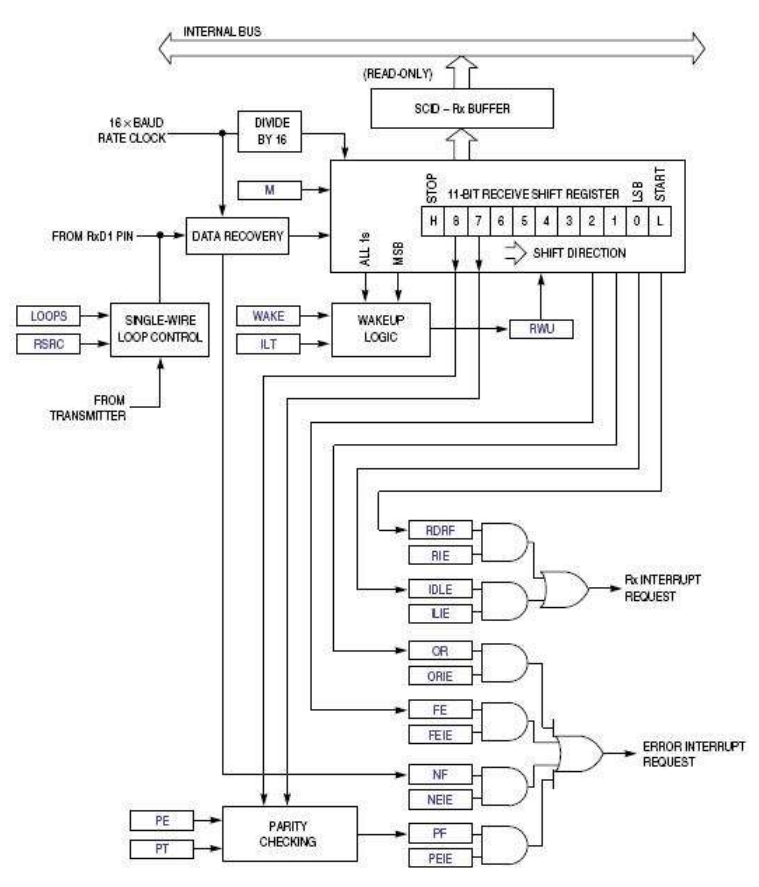

Obr. 17 Schéma příjmu po sériové lince

| bit | význam                   |
|-----|--------------------------|
| 1.  | start bit                |
| 2.  | datový bit 0             |
| 3.  | datový bit 1             |
| 4.  | datový bit 2             |
| 5.  | datový bit 3             |
| 6.  | datový bit 4             |
| 7.  | datový bit 5             |
| 8.  | datový bit 6             |
| 9.  | datový bit 7             |
| 10. | datový bit 8 (volitelně) |
| 11. | paritní bit              |
| 12. | stop bit                 |

Tab. VIII struktura přenášeného slova

Přenosová rychlost se vypočte z (1), kde Baud Rate je daná přenosová rychlost v baudech, BUSCLK je hodinová frekvence a BD odpovídá hodnotě registru rychlosti SCI1BD, který je šestnáctibitový a lze v něm nastavit prvních deset bitů při zarovnání zleva.

$$Baud Rate = \frac{BUSCLK}{16 \cdot BD}$$
(1)

Při vysílání jsou data přenášena z datového registru do jedenáctibitového vysílacího registru (Obr. 16). Při příjmu naopak z přijímacího registru do registru datového (Obr. 17). Pro nastavení parametrů komunikace slouží následující tři registry

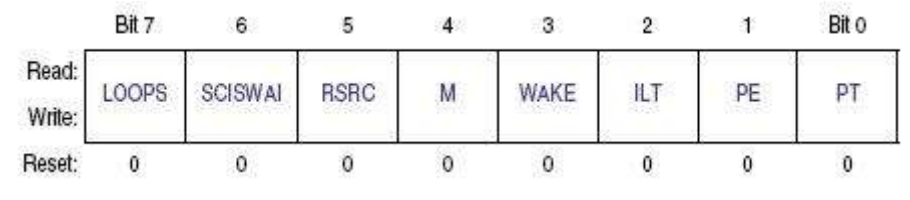

Obr. 18 Registr SCI1C1

| bit     | význam                                                                                     |
|---------|--------------------------------------------------------------------------------------------|
| LOOPS   | zapíná testovací mód (příjem právě<br>vyslaných dat)                                       |
| SCISWAI | zmrazení SCI při WAIT módu<br>procesoru                                                    |
| RSRC    | Při nastavení jsou v testovacím módu<br>užívány piny RxD1 a TxD1 (jinak<br>řešeno interně) |
| м       | Zapíná délku rámce 9 bitů (jinak 8<br>bitů)                                                |
| WAKE    | nastavuje wake-up podmínku                                                                 |
| ILT     | počítá jedničkové bity od start bitu<br>(jinak od stop bitu)                               |
| PE      | povolení parity                                                                            |
| РТ      | nastavuje sudou paritu (jinak lichá)                                                       |

Tab. IX Bity registru SCI1C1

|        | Bit 7 | 6             | 5   | 4         | 3  | 2     | 1           | Bito       |
|--------|-------|---------------|-----|-----------|----|-------|-------------|------------|
| Read:  | TIE   | TCIE          | RIE | ILIE      | TE | RE    | RWU         | SBK        |
| Write: |       | 10.00000<br>1 |     | 1. Sec. 1 |    | 23002 | Service and | 1.90000013 |
| Reset  | 0     | 0             | 0   | 0         | 0  | 0     | 0           | 0          |

Obr. 19 Registr SCI1C2

| bit  | význam                                                                         |  |  |  |
|------|--------------------------------------------------------------------------------|--|--|--|
| TIE  | povolení interruptu vysílání                                                   |  |  |  |
| TCIE | povolení interruptu dokončení<br>vysílání                                      |  |  |  |
| RIE  | povolení interruptu příjmu                                                     |  |  |  |
| ILIE | povolení interruptu pro idle                                                   |  |  |  |
| TE   | povolení vysílání                                                              |  |  |  |
| RE   | povolení příjmu                                                                |  |  |  |
| RWU  | při nastavení je interrupt příjdu<br>podtlačent do detekce wake-up<br>podmínky |  |  |  |
| SBK  | nastavuje odesláníl logické jedničky<br>po break znaku                         |  |  |  |

Tab. X Bity registru SCI1C2

|        | Bit 7 | 6  | 5       | 4 | 3    | 2    | 1    | Bit 0 |
|--------|-------|----|---------|---|------|------|------|-------|
| Read:  | R8    | То | TYDID   | 0 | OPIE | MEIE | ECIC | DEIE  |
| Write: |       | 10 | TADAN . |   | Onie | NEIE | FEIG | FCIE  |
| Reset  | 0     | 0  | 0       | 0 | 0    | 0    | 0    | 0     |

Obr. 20 Registr SCI1C3

| bit   | význam                                                                     |  |  |
|-------|----------------------------------------------------------------------------|--|--|
| R8    | devátý bit příjmu                                                          |  |  |
| Т8    | devátý bit vysílání                                                        |  |  |
| TXDIR | Nastvení pinu TxD1 jako výstupu při<br>Single-Wire módu (jinak jako vstup) |  |  |
|       |                                                                            |  |  |
| ORIE  | Příznak overrun generuje interupt                                          |  |  |
| NEIE  | Příznak noise generuje interupt                                            |  |  |
| FEIE  | Příznak farming error generuje<br>interupt                                 |  |  |
| PEIE  | Příznak chyba parity generuje<br>interrupt                                 |  |  |

Tab. XI Bity registru SCI1C3

Pro zjištění informací o přenosu slouží dva stavové registry

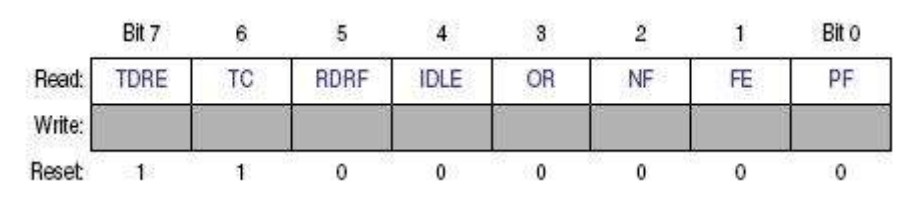

Obr. 21 Registr SCI1S1

| bit  | význam                                                     |  |
|------|------------------------------------------------------------|--|
| TDRE | nastaven při vyprázdnění datového registru (bufferu)       |  |
| тс   | nastaven při ukončení přenosu                              |  |
| RDRF | nastaven při plném příjimacím registru                     |  |
| IDLE | příznak detekce idle                                       |  |
| OR   | příznak při detekci overrun (přetečení)                    |  |
| NF   | příznak detekování noise                                   |  |
| FE   | příznak framing error (detekována nula na místě stop bitu) |  |
| PF   | příznak chyby parity                                       |  |

Tab. XII Bity registru SCI1S1

Z registru SCI1S2 lze získat pouze bit RAF na nulté pozici, který nastavuje bit RxD1 pro příjem. Jinak je bit RxD1 nastaven pro idle.

# 2.2 DESKA EVBHCS08

# 2.2.1 Přehledové schéma

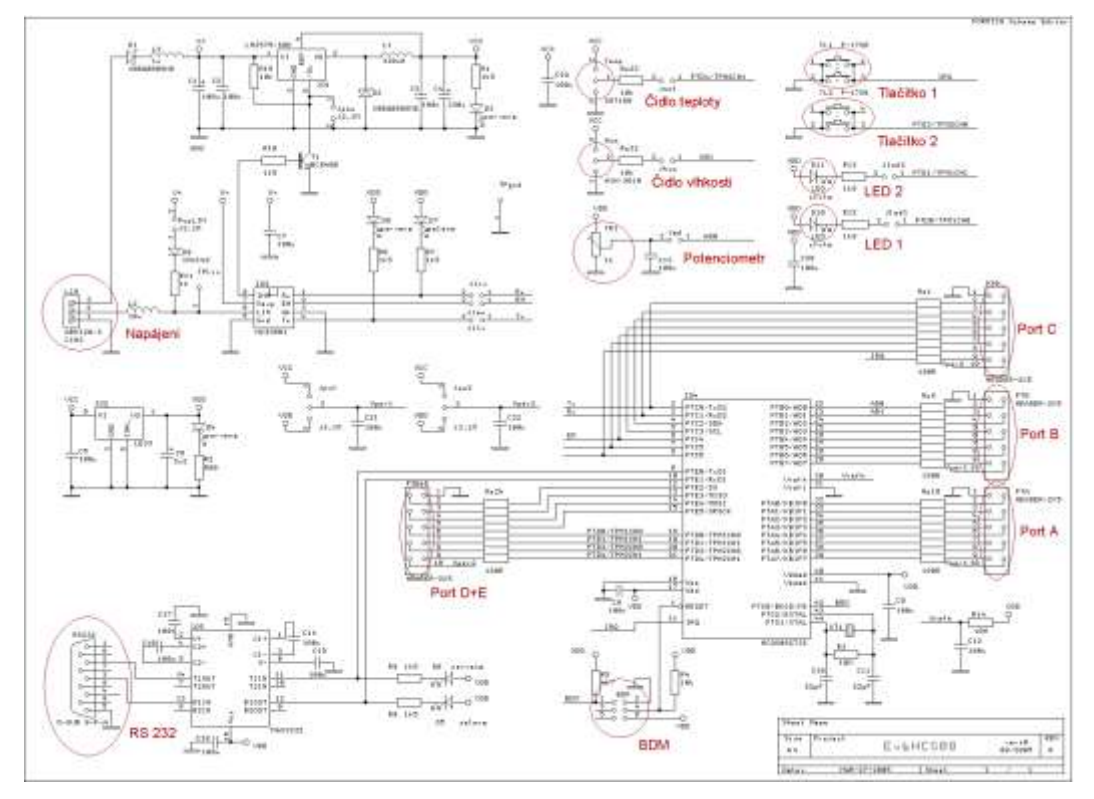

Obr. 22 Schéma desky EvbHCS08

# 2.2.2 Zapojení jumperů

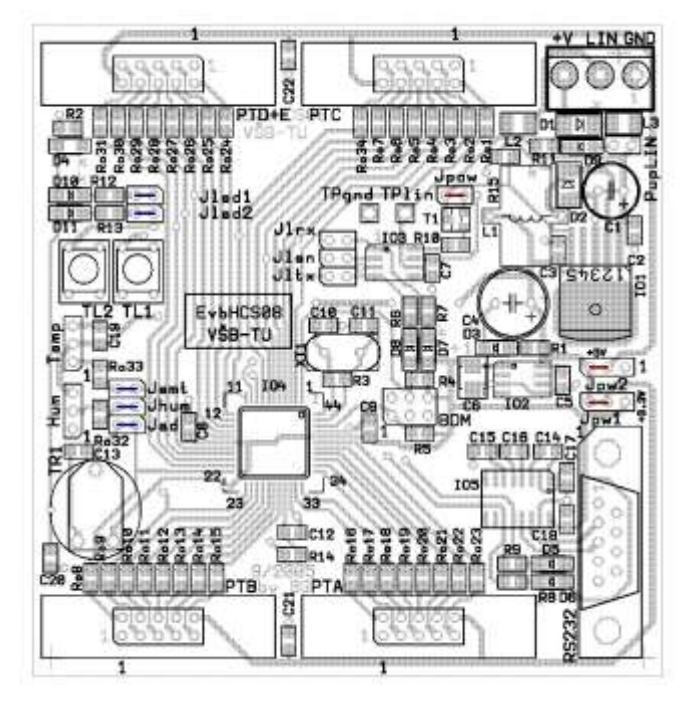

Obr. 23 Zapojení jumperů

# 2.2.3 Komunikace s PC – BDM rozhraní

Pro nahrávání a práci s programem slouží konektor, který se ve schématech označuje BDM (Background Debug Mode). Tímto lze přistupovat k programu, provádět úpravy a nahrávat nový program. Připojení k tomuto konektoru vyžaduje speciální převodník. Použít lze například zařízení USB BDM MULTILINK. Na Obr. 1 vidíme reálný pohled na toto zařízení po připojení k základní desce. Při zapojování desky nejprve propojíme převodník s deskou a poté zapojíme tento převodník do počítače. Nakonec přivedeme na desku napájení. Odpojování se provádí opačným postupem.

# 2.2.4 Napájení

K napájení slouží adaptér se specifickým zakončením pro připojení k desce. Na tomto adaptéru je třeba nastavit požadovanou hodnotu napětí a to 12V. Před připojením desky do elektrické sítě musí být všechny jumpery správně zapojeny (Obr. 23).

# 2.2.5 Tlačítka

Pro přímé diskrétní zadání slouží na desce dvě tlačítka. První tlačítko plní funkci externího interruptu a označuje se ve schématech TR1. Druhé se ve schématech označuje TR2 a je vyvedeno na nultý kanál druhého časovače (Obr. 22).

# 2.2.6 Signalizační diody

Pro přímou indikaci lze využít dvě diody. První z nich se ve schématech se označuje D10. Její použití vyžaduje zapojení jumperu Jled1 (Obr. 23). Signál je vyveden jako nultý kanál prvního časovače (Obr. 22). Druhá se ve schématech se označuje D11. Její použití vyžaduje

zapojení jumperu Jled2 (Obr. 23). Signál je vyveden jako první kanál prvního časovače (Obr. 22).

#### 2.2.7 A/D převodník - Potenciometr

Za pomoci potenciometru lze přímo vkládat analogovou hodnotu. Potenciometr je ve schématech značen jako TR1. Jeho výstup je vyveden do nultého A/D převodníku (Obr. 22). Rozsah potenciometru se převede na diskrétní rozsah 0 až 255.

#### 2.2.8 Čidlo vlhkosti

Pro měření vlhkosti je použito čidlo HIH 3610, které může být realizováno v několika provedeních.

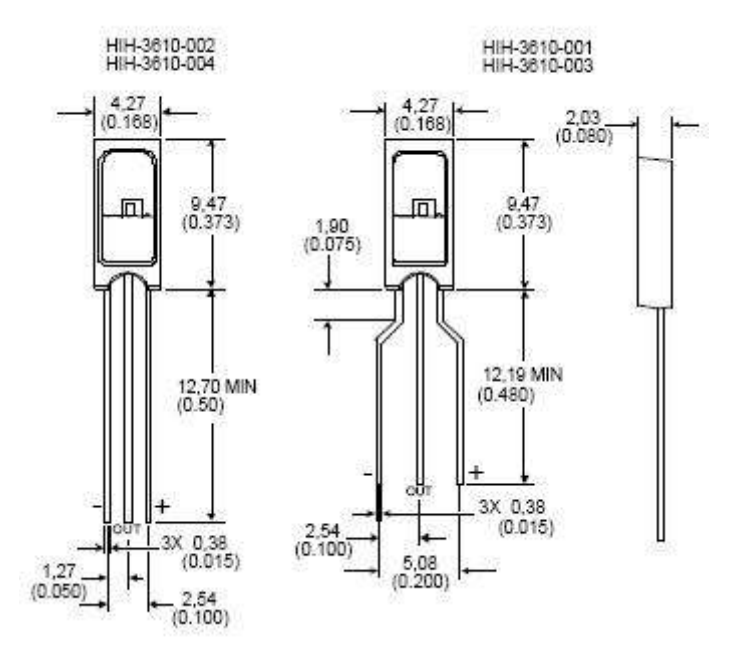

Obr. 24 provedení čidla vlhkosti

Ve schématech se označuje Hum. Jeho použití vyžaduje zapojení jumperu Jhum (Obr. 23). Signál z čidla je vyveden do prvního A/D převodníku (Obr. 22). Podrobné technické parametry lze nalézt v dokumentaci [3]. Pro získání hodnoty relativní vlhkosti *RH* se nejprve vypočte vlhkost vztažená na 25°C  $RH_{25}$ .

$$RH_{25} = \frac{\frac{U}{U_{vst}} - 0.16}{0.0062} \tag{2}$$

Kde Uvst je vstupní napětí 5V a U napětí vstupní dle

$$U = \frac{3.9 - 0.8}{256} \cdot AD + 0.8 \tag{3}$$

Kde AD je hodnota z A/D převodníku. Pro přepočet na skutečnou teplotu platní

$$RH = \frac{RH_{25}}{1,0546 - 0,00216 \cdot T} \tag{4}$$

Kde RH je relativní vlhkosti při teplotě T. Teplota se zadává ve stupních celsia.

2.2.9 Čidlo teploty

Jako teplotní čidlo je použito SMT 160, které může být realizováno v několika provedeních.

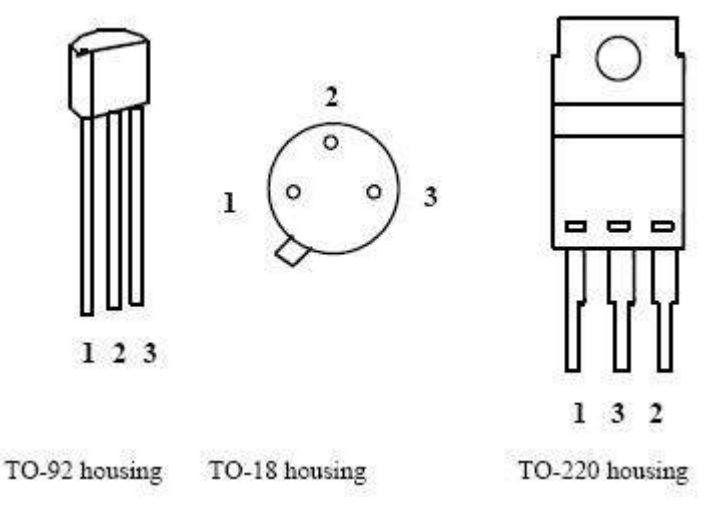

Obr. 25 provedení čidla teploty

Ve schématech se označuje Temp. Jeho použití vyžaduje zapojení jumperu Jsmt (Obr. 23). Signál z čidla je vyveden jako první kanál druhého časovače (Obr. 22). Teplotu lze snímat v rozsahu  $-45^{\circ}$ C až 130°C s přesností 0,7°C. Podrobné technické parametry lze nalézt v dokumentaci [2]. Výpočet teploty *T* ve stupních celsia se provede na základě relativní velikosti pulzu *DC*.

$$T = \frac{DC - 0.320}{0.00470} \tag{5}$$

#### 2.2.10 Sériová linka

Deska umožňuje komunikaci po sériové lince RS232. Konektor je ve schématech značen RS232. Tímto způsobem lze vyčítat data z mikroprocesoru do počítače nebo pracovní stanice. Z počítače lze také do mikroprocesoru zasílat instrukce a tím ovládat probíhající program. Pro funkční komunikaci je třeba na mikroprocesoru i počítači nastavit shodnou rychlost přenosu, délku dat, stop bit, paritu a handshaking.

#### 2.2.11 Rozšiřující porty

Deska nabízí celkem čtyři rozšiřující porty. Jsou to porty A, B, C a D+E. Přes tyto porty lze k základní desce připojit desky rozšiřující. Většina pinů na portech je sdílená.

# 2.3 ROZŠIŘUJÍCÍ DESKY

# 2.3.1 Displej

Rozšiřující deska s displejem obsahuje dvouřádkový displej o šestnácti znacích na řádek.

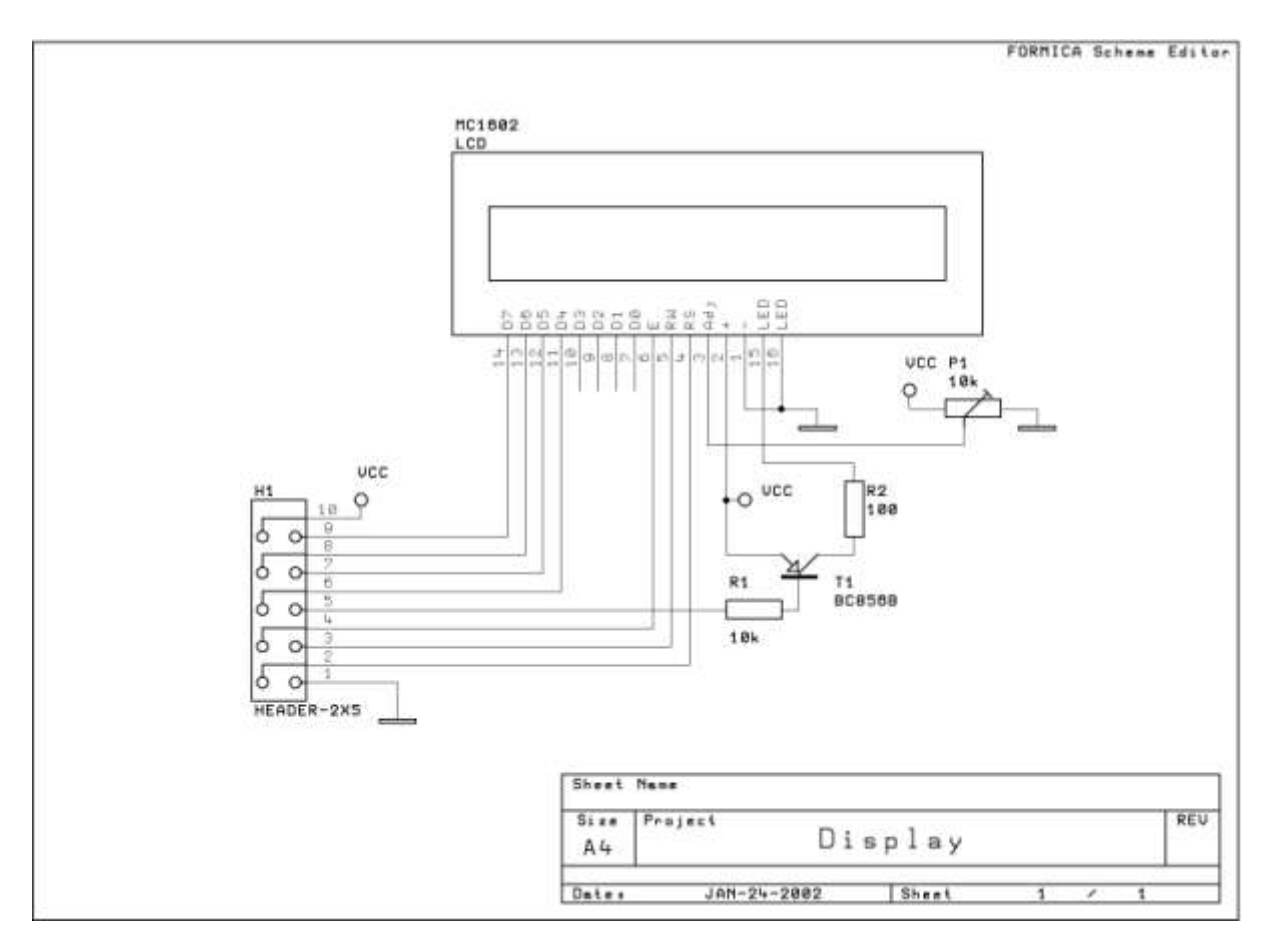

Obr. 26 Schéma displeje

Na Obr. 26 vidíme schéma a na Obr. 1 pak reálný pohled na displej po připojení k základní desce. Význam jednotlivých bitů je následující

| bit | význam                               |  |  |  |
|-----|--------------------------------------|--|--|--|
| DC  | indikace zadávání znaku (jinak       |  |  |  |
| кэ  | zadávaní příkazu)                    |  |  |  |
| RW  | povolení čtení                       |  |  |  |
| E   | povolení přístupu k bitům D4 až D7   |  |  |  |
| D4  | příjem nultého a čtvrtého bitu znaku |  |  |  |
| D5  | příjem prvního a pátého bitu znaku   |  |  |  |
| D6  | příjem druhého a šestého bitu znaku  |  |  |  |
| D7  | příjem třetího a sedmého bitu znaku  |  |  |  |

## Tab. XIII Bity displeje

Znaky lze odesílat ve formátu unsigned char. Zobrazí se pak znak, jehož ascii kód odpovídá přijatému. Bezproblémově jsou zobrazovány znaky od kódu 32 do kódu 127. Kromě znaků lze odesílat na displej i řídící příkazy (viz Tab. XIV)

| příkaz                          | kód  |
|---------------------------------|------|
| zapnutí displje                 | 0x01 |
| vypnutí displeje                | 0x08 |
| vymazání displeje               | 0x01 |
| kurzor na začátek prvního řádku | 0x80 |
| kurzor na začátek druhého řádku | 0xC0 |
| kurzor neviditelný              | 0x0C |
| kurzor podtržítko bliká         | 0x0D |
| kurzor plný                     | 0x0E |
| kurzor plný bliká               | 0x0F |
| Inicializace displeje           | 0x03 |
|                                 | 0x03 |
|                                 | 0x03 |
|                                 | 0x02 |
|                                 | 0x28 |
|                                 | 0x08 |
|                                 | 0x01 |
|                                 | 0x06 |
|                                 | 0x28 |
|                                 | 0x0C |
|                                 | 0x06 |
|                                 | 0x0C |

# Tab. XIV Příkazy pro displej

Prvnímu použití displeje musí předcházet inicializace. Ještě před odesláním série inicializačních příkazů je potřeba nastavit všechny bity mimo RS na jedna a následně naopak všechny mimo RS vynulovat. Bit RS má tedy při těchto zadáních opačnou hodnotu oproti ostatním bitům. Před každým zápisem nebo čtením se pak nejprve nastaví bity definující druh

přístupu. Tedy RS pro určení jedná-li se o znak nebo příkaz a RW pro určení jedná-li se o čtení nebo zápis. Následně se příslušný znak nebo příkaz zapíše ve dvou krocích. Nejprve jsou zapsány horní čtyři bity do bitů D7 až D4 a následně dolní čtyři byty tamtéž. Před každým zápisem do skupiny bitů D7 až D4 je navíc potřeba povolit přístup bitem E a po zapsání přístup opět zakázat.

## 2.3.2 Maticová klávesnice

Rozšiřující deska s maticovou klávesnicí obsahuje 16 kláves v matici o čtyřech řádkách a čtyřech sloupích.

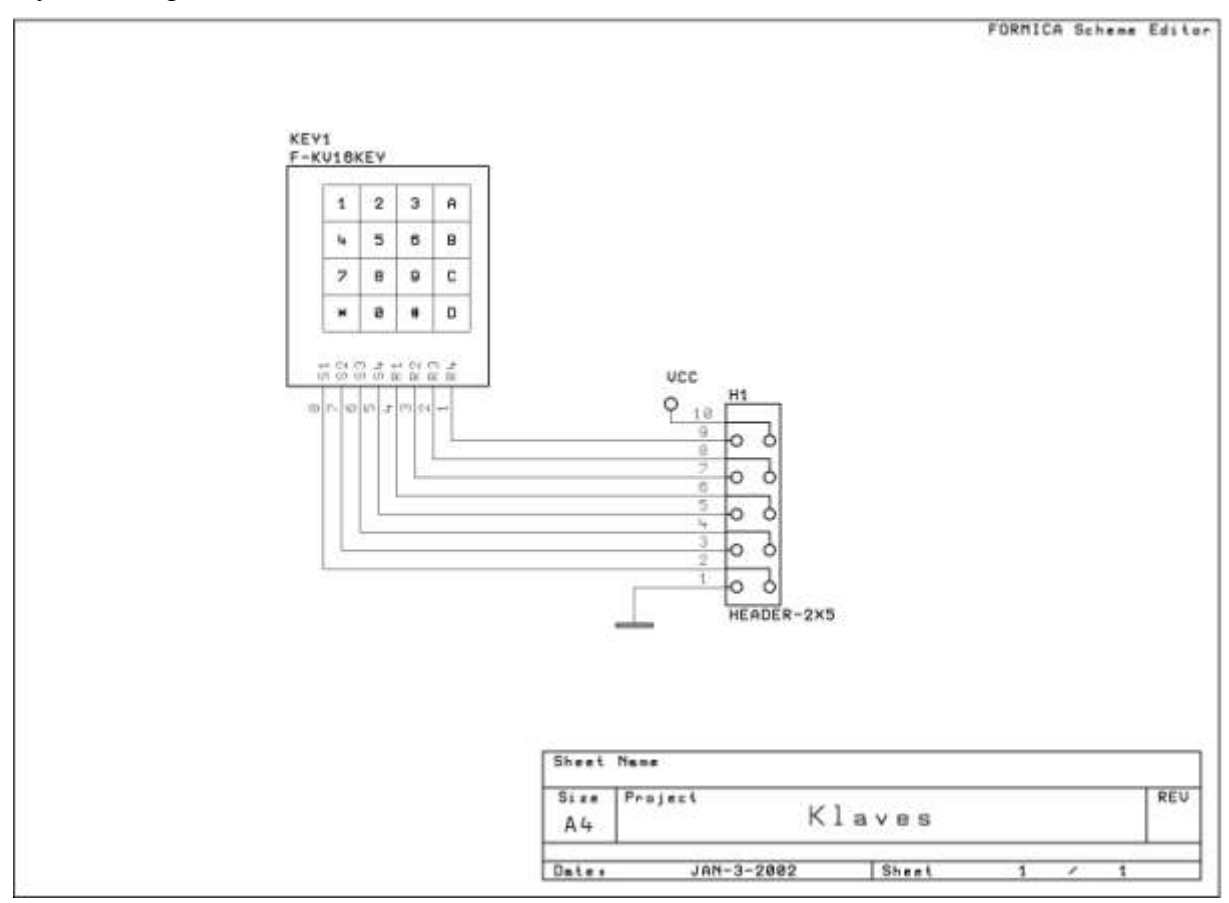

Obr. 27 Schéma maticové klávesnice

Na Obr. 27 vidíme schéma a na Obr. 1 pak reálný pohled na maticovou klávesnici po připojení k základní desce. Význam jednotlivých bitů je následující

| bit | význam                                |
|-----|---------------------------------------|
| S1  | stisknuto tlačítko v prvním sloupci   |
| S2  | stisknuto tlačítko ve druhém sloupci  |
| S3  | stisknuto tlačítko ve třetím sloupci  |
| S4  | stisknuto tlačítko ve čtvrtém sloupci |
| R1  | stisknuto tlačítko v prvním řádku     |
| R2  | stisknuto tlačítko ve druhém řádku    |
| R3  | stisknuto tlačítko ve třetím řádku    |
| R4  | stisknuto tlačítko ve čtvrtém řádku   |

Tab. XV Bity maticové klávesnice

Každému tlačítku nebo skupině zároveň stisknutých tlačítek odpovídá určitá kombinace bitů dle Tab. XV a lze tak přesně určit stisknutá tlačítka. Velkou výhodou této maticové klávesnice je právě možnost odečtení stisku i více jak jednoho tlačítka současně.

# 2.4 PROGRAMOVÉ VYBAVENÍ

# 2.4.1 CodeWarrior

Program CodeWarrior je vývojové prostředí pro aplikace v programovacím jazyce C, C++ nebo Assembleru. Umožňuje vytváření a testování vytvořených programů. Umožňuje také nahrávání a správu aplikací přes v mikroprocesoru přes komunikační převodník. V nastavení programu lze přepínat mezi simulací a reálným napojením k mikroprocesoru.

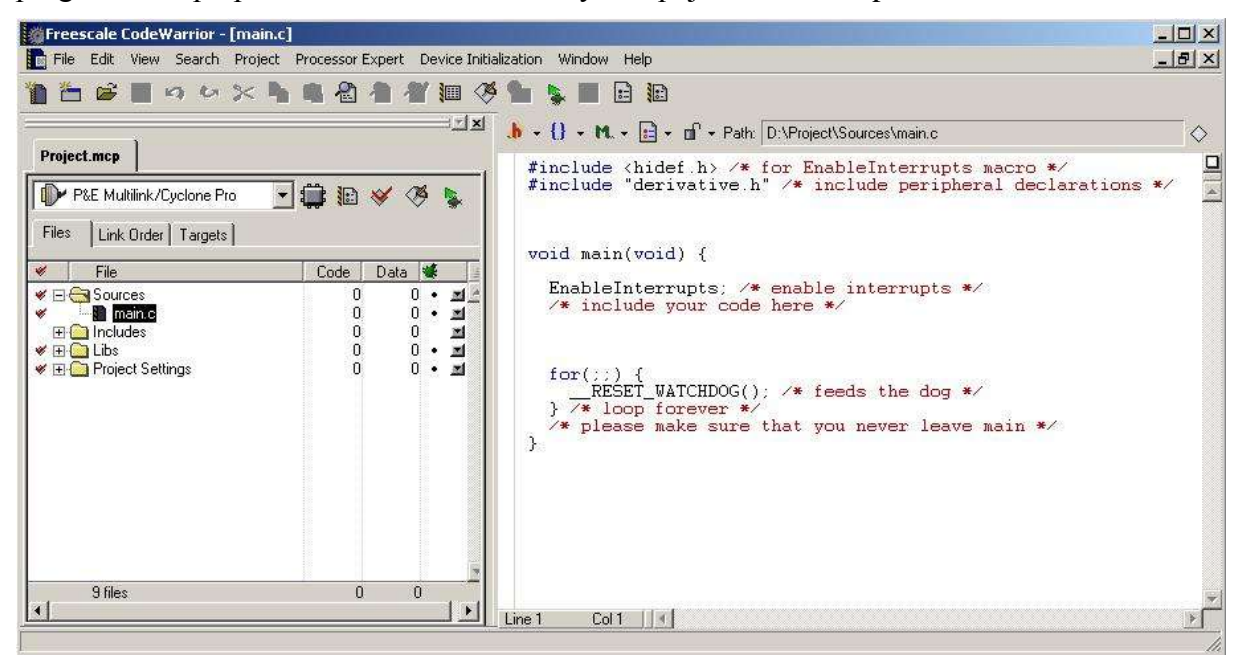

Obr. 28 Pracovní prostředí programu CodeWarrior

## 2.4.2 SerialWatcher

Tento program slouží pro zobrazení dat, která byla do počítače zaslána po sériové lince. Lze v něm nastavit parametry komunikace. Konkrétně použitý port, datovou šířku, stop bit, paritu, handshaking, DTR, RTS a rychlost přenosu. V menu Port lze uzavřít (Close) nebo otevřít (Open) zvolený port. Program umožňuje zobrazení přijatých dat v decimálním, hexadecimálním a ASCII tvaru. Typ zobrazení lze nastavit v menu Display.

Obr. 29 Program SerialWatcher

# 2.4.3 Terminal

Jedná se o pokročilejší program pro sériovou komunikaci. Lze v něm nastavit parametry komunikace. Konkrétně použitý port, datovou šířku, stop bit, paritu, handshaking, a rychlost přenosu a některé další. Dále lze nastavovat formát zobrazovaných dat. Program umožňuje také odesílání dat z počítače.

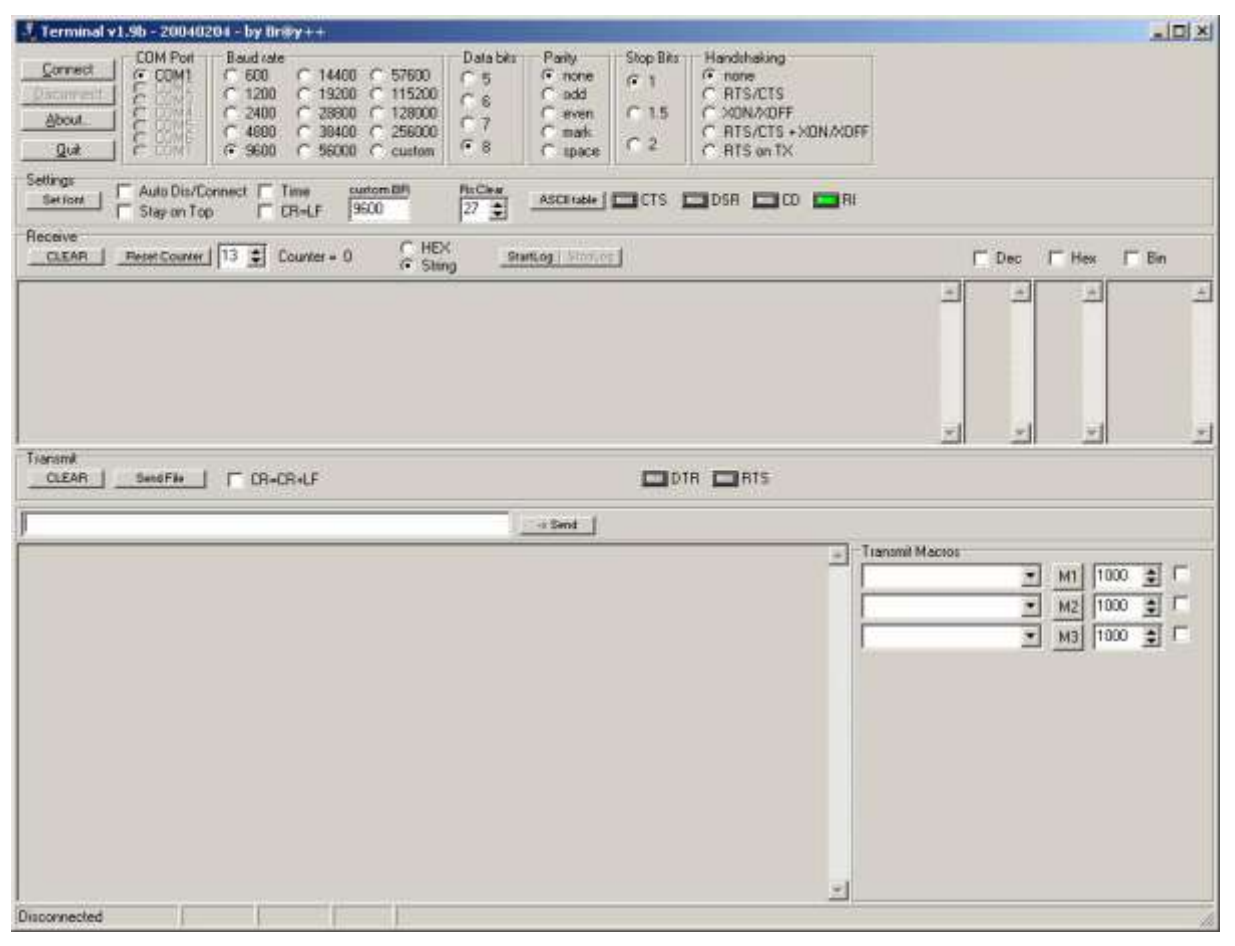

Obr. 30 Program Terminal

# 3 PRACOVNÍ ČÁST

# 3.1 OBECNÉ POKYNY K VYPRACOVÁNÍ

Vypracovávejte zadané části návodu ve zde uvedeném pořadí. Nejsou-li nastavení pro některé registry nebo piny uvedeny, předpokládá se výchozí nastavení. Definujete-li funkci, nezapomeňte ji v kódu také deklarovat nejpozději před prvním použitím. Po dokončení všech zadaných částí demonstrujte funkčnost vašeho programu vyučujícímu a vypracujte protokol. Protokol bude obsahovat zadání vámi vypracovaných částí, nastavení použitých registrů, použité výpočty, výpis kódu programu a závěrečné zhodnocení.

# 3.2 VYTVOŘENÍ PRÁZDNÉHO PROJEKTU

# 3.2.1 Zadání

Vytvořte, nahrajte do mikroprocesoru a spusťte program. Program nastavte tak, aby bylo možno pracovat s desetinnými čísli.

- 3.2.2 Pracovní postup
  - Spust'te program CodeWarrior IDE
  - Klikněte na tlačítko Create New Project

| Startup         | <u>×</u>                     |
|-----------------|------------------------------|
| 1 josto         | Create New Project           |
| 2 maran         | Load Example Project         |
| de<br>noretrace | Load Previous Project        |
|                 | Run Getting Started Tutorial |
|                 | Start Using CodeWarrior      |
|                 | 🔽 Display on Startup         |

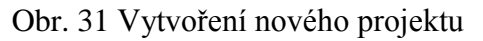

Vyberte typ mikroprocesoru MCS08GT60 a typ připojení P&E Multilink/Cyclone Pro a klikněte na tlačítko Další

| Wizard Map            | Select the derivative you would like to use:      | Choose your default connection:                                                                    |
|-----------------------|---------------------------------------------------|----------------------------------------------------------------------------------------------------|
| Device and Connection | HC08 ▲                                            | Connections                                                                                        |
| roject Parameters     | E HCS08                                           | Full Chip Simulation                                                                               |
| dd Additional Files   | HCS08A Family     HCS08D Family                   | SofTec HCS08                                                                                       |
| Processor Expert      | HCS08E Family     HCS08G Family     HCS08G Family | HCS08 Serial Monitor<br>HCS08 Open Source BDM                                                      |
|                       |                                                   | Connect to P&E BDM Multilink (USB and<br>parallel) or P&E Cyclone Pro (USB, Serial<br>and TCP/IP). |

Obr. 32 Volba typu mikroprocesoru a připojení

Zaškrtněte typ jazyka C, zadejte jméno projektu (Project name) a kliknutím na Set... vyberte adresář pro uložení projektu a klikněte na tlačítko Další

| Wizard Map                                 | Please choose the set of languages to be                  | Project name:              |
|--------------------------------------------|-----------------------------------------------------------|----------------------------|
| Device and Connection                      | supported initially. You can make multiple<br>selections. | Project_1.mcp              |
| Project Parameters<br>Add Additional Files | Absolute assembly                                         | Location:<br>D:\Project_1\ |
| Processor Expert                           | I C++                                                     |                            |
| PC-Lint                                    | C language support will be included in 📃<br>the project   |                            |
|                                            |                                                           |                            |

Obr. 33 Volba adresáře projektu

V následujících dvou oknech neprovádějte žádné úpravy a vždy pouze klikněte na tlačítko Další

| Wizard Map                                                          | Add existing                  | files to the project                                                                   |                                                           |                                                                    |                                |
|---------------------------------------------------------------------|-------------------------------|----------------------------------------------------------------------------------------|-----------------------------------------------------------|--------------------------------------------------------------------|--------------------------------|
| Device and Connection<br>Project Parameters<br>Add Additional Files |                               | t <mark>ha</mark><br>Dokumenty<br>Tento počítač<br>Místa v síti<br>Odoba Paader 8      |                                                           | Add                                                                |                                |
| Processor Expert<br>C/C++ Options                                   |                               | Canon Solution Menu<br>CyberLink PowerDVD<br>DAEMON Tools Lite                         |                                                           |                                                                    |                                |
| PC-Lint                                                             |                               | ICQ6<br>IrfanView<br>Malwarebytes' Anti-Malwa                                          | ire 🔽                                                     | Copy files to                                                      | ) project<br>1.c/main.asm file |
|                                                                     | Select files t<br>To copy the | o be added to the new pro<br>added files to the project l<br>wizard generate default m | iject and press '<br>older, select "C<br>ain.c. and/or ma | 'Add''<br>opy Files to Project''<br>ain asm files, select ''Create | -                              |

Obr. 34 Přidání existujících souborů do projektu

| Wizard Map            | Rapid Application Development<br>Options:                                                                                     |
|-----------------------|----------------------------------------------------------------------------------------------------|
| Device and Connection |                                                                                                    |
| Project Parameters    | None                                                                                                    |
| Add Additional Files  | C Device Initialization                                                                                                    |
| Processor Expert      | O Processor Expert                                                                                                    |
| C/C++ Options         |                                                                                                    |
| PC-Lint               | No code is generated, it is necessary to write device<br>initialization code manually. Project contains startup<br>code only. |

Obr. 35 Expertní nastavení

Nakonec vyberte volbu pro práci s desetinnými čísly (v obrázku zdůrazněno) a klikněte na Dokončit (nikoliv na Další)

| Device and Connection<br>Project Parameters<br>Add Additional Files<br>Processor Expert<br><b>C/C++ Options</b><br>PC-Lint | <ul> <li>minimal startup code</li> <li>ANSI startup code</li> <li>Which memory model shall be used?</li> <li>Tiny</li> <li>Small</li> <li>Banked</li> <li>Select the floating point format supported.<br/>Select 'None' for best code density.</li> <li>None</li> <li>float is IEEE32, double is IEEE32</li> </ul> |  | X |
|----------------------------------------------------------------------------------------------------|----------------------------------------------------------------------------------------------------|--|---|
|----------------------------------------------------------------------------------------------------|----------------------------------------------------------------------------------------------------|--|---|

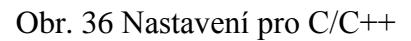

Zobrazí se okno pro psaní programu, které je zde uvedeno s komentáři popisující základní kód.

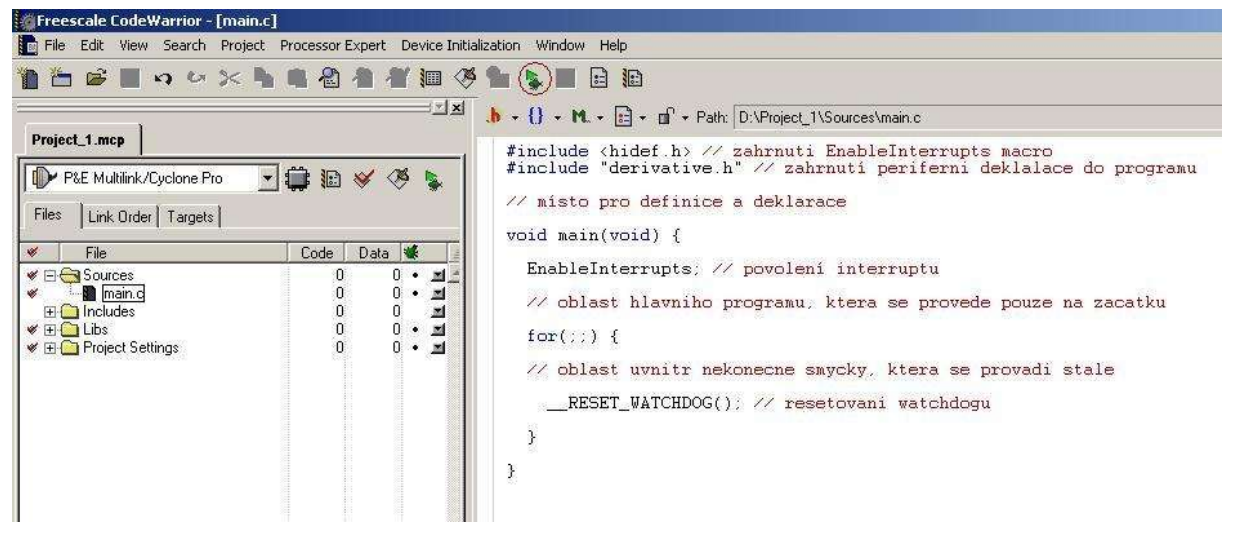

Obr. 37 Základní okno pro psaní programu

- Nyní lze program libovolně upravovat
- Pro zkompilování a nahrání programu do paměti mikroprocesoru klikněte na zelenou šipku s broukem (F5)
- > Následuje dotaz na typ připojení. Stiskněte Connect

| Connection              | n port and Interfa                  | се Туре                |                                             |                       | Tente in the house provide the |
|-------------------------|-------------------------------------|------------------------|---------------------------------------------|-----------------------|--------------------------------|
| Interface               |                                     | C012/CD/1 Mu           | Itilials LICP Doct                          |                       | Add LPT Port                   |
| micenace.               | 1038 HC300/H                        | CST2/CFVT Mu           | IUIIIIIK - OSB FOIC                         |                       | Refresh List                   |
| Port:                   | USB-ML-12 Re                        | v C on USB1 (N         | ame=PE5016570) (A                           | utodetected)          |                                |
| nterface D              | etected :                           | Firmware Versi         | on :                                        | Socket Programming Ad | apter Settings                 |
| Reset Dela<br>T Delay a | ay<br>alter Reset and b             | efore communic         | cating to target for                        | 0 milliseco           | nds (decimal).                 |
| Cyclone Pr              | o Power Relay C<br>clone Pro relavs | ontrol (Voltage)<br>Re | +> Power-Out Jack)<br>oulator Output Voltag | e Power Down Delay    | , 250 ms                       |
| ✓ Lise Cu               | off target upon s                   | oftware exit           | 57 💌                                        | Power Up Delay        | 250 m                          |
| I▼ Use Cy<br>□ Power    |                                     |                        |                                             |                       |                                |

Obr. 38 Typ připojení

Potvrď te vymazání paměti

| æ.  | Load image contains flash memory data. Erase and | l Program flash? |
|-----|--------------------------------------------------|------------------|
| 105 | · · · · · · · · · · · · · · · · · · ·            |                  |
|     | Ves                                              | No No            |

Obr. 39 Vymazaní paměti

- Program spustíte kliknutím na zelenou šipku (F5)
- Pro zastavení programu stiskněte tlačítko s červeným ležatým T (F6)
- Pro reset procesoru stiskněte černou šipku v červeném kruhu (CTRL+R)
- Program lze krokovat pomocí tlačítek s modrými šipkami
- Na Obr. 40 vidíme také řadu oken. Kromě okna s výpisem kódu programu také výpis v Assembleru, vnitřní registry procesoru, paměť, globální a lokální proměnné, okno příkazů a okno procedur

| 5 Anirce                                                                                                    |                                                                                              |                                                                                                    |
|----------------------------------------------------------------------------------------------------|----------------------------------------------------------------------------------------------|----------------------------------------------------------------------------------------------------|
| D:\Project_1\Sources\main.c                                                                                         | Line 12 Inan                                                                                 |                                                                                                    |
| for(:;) (H                                                                                                    |                                                                                              | ur 🔶                                                                                                    |
| <pre>// oblast nomitz nekonecne seycky, ktera se provadi<br/>PESET_WATCHDGG()::// sesetoveni wetchdopd<br/>B)</pre> | atale 1827 B<br>1862 B<br>1864 B<br>1867 S<br>1869 S<br>1869 S<br>1869 S<br>1869 S<br>1869 S | 2. Oct1800<br>3. *-3 tahs = 0x188F<br>3.82T 0,0x00,*+2 tahs = 0x1806<br>7. ,X<br>7. ,X<br>7. ,X<br>7. ,X<br>7. ,X<br>7. ,X<br>7. ,X<br>7. ,X<br>7. ,X<br>7. ,X<br>7. ,X<br>7. ,X |
|                                                                                                    | and i many tree                                                                              |                                                                                                    |
|                                                                                                    | -1 0508                                                                                      | Auto                                                                                                    |
| kain ()<br>CLEBP>                                                                                                   | PC 168F                                                                                      |                                                                                                    |
| 12 Data:1                                                                                                    |                                                                                              |                                                                                                    |
| B_SR5 <i> volatile SR55TR</i>                                                                                       | 0000 00.0<br>0000 00.0<br>0000 00.0<br>0000 00.0<br>0000 00.0<br>0000 00.0                   | A F7 5E 00 00 6C 201                                                                                                    |
| 提 Data2                                                                                                    |                                                                                              |                                                                                                    |
| men                                                                                                    | Auto Symb Local FORNERS                                                                      |                                                                                                    |
|                                                                                                    | STOPPIN<br>HALTED                                                                            |                                                                                                    |
|                                                                                                    | STOPPIN<br>BALTED                                                                            |                                                                                                    |

Obr. 40 Sledování průběhu programu

- 3.3 SÉRIOVÁ KOMUNIKACE RS232
- 3.3.1 Zadání
  - > Zašlete libovolné číslo z mikroprocesoru do počítače
  - > Zasílejte libovolné číslo z mikroprocesoru do počítače v cyklu
  - > Zasílejte libovolné číslo z mikroprocesoru do počítače v cyklu s časováním
- 3.3.2 Postup práce
  - V hlavním programu proveď te nastavení sériové komunikace bez interruptů
    - Registr SCI1C2 nastavte pro vysílání SCI1C2=0b00001000;
    - Při zadané přenosové rychlosti (*např. 9600 baudů*) a dané BUSCLK (*např.4 MHz*) nastavte registr SCIBD dle (1) SCI1BD=26;
  - Nastavte odeslání zadaného čísla ve formátu unsigned char jeho zápisem do registru SCI1D (*např. 123*) SCI1D=123;
  - Testujte dokončení přenosu prázdnou while smyčkou s podmínkou nenastavení příznaku vyprázdnění bufferu registru SCI1S1 while (SCI1S1\_TDRE==0) { }
  - Na počítači spusť te program SerialWatcher a nastavte dle Obr. 29
  - Upravte rychlost přenosu na vámi použitou hodnotu
  - > Ověřte funkčnost vašeho programu po nahrání do mikroprocesoru
  - > Upravte program tak, aby odesílal data v nekonečné smyčce
  - > Znovu ověřte funkčnost vašeho programu po nahrání do mikroprocesoru
  - > V hlavním programu proveď te nastavení prvního časovače
    - Registr TPM1SC a časovací registr TPM1MOD nastavte pro zadanou délku cyklu (*např. 1000 ms*) při dané BUSCLK (*např.4 MHz*). Nastavte také BUSCLK jako zdroj hodinového signálu TPM1SC = 0b00001111;
       TPM1MOD = 31250;
    - Pro nultý kanál nastavte mód OUTPUT COMPARE s funkcí pouze softwarového porovnání v registru TPM1C0SC a povolte interrupt TPM1C0SC = 0b01010000;
  - > Vytvořte interrupt 5 preruseni\_casovac1 pro zpracování přerušení od nultého kanálu a vynulujte v něm příznak tohoto přerušení TPM1COSC\_CHOF void interrupt 5 preruseni\_casovac1(void) { TPM1COSC\_CHOF=0; }

- Do interrupt 5 přesuňte obsah nekonečné smyčky mimo \_\_\_\_RESET\_WATCHDOG();
- > Opět ověřte funkčnost vašeho programu po nahrání do mikroprocesoru
- 3.4 ZOBRAZENÍ NA DISPLEJ
- 3.4.1 Zadání
  - Zobrazte na displej libovolný znak
  - Zobrazte na displej libovolný znak v cyklu
  - > Zobrazte na displej libovolný znak v cyklu s časováním
  - > Zobrazte na displej libovolné číslo v cyklu s časováním

# 3.4.2 Postup práce

 $\triangleright$ 

| Proved'te na | ásledující definice |            |
|--------------|---------------------|------------|
| #define      | DISPLEJ             | PTAD       |
| #define      | DISPLEJ_SMER        | PTADD      |
| #define      | DISPLEJ_RS          | PTAD_PTAD0 |
| #define      | DISPLEJ_RnW         | PTAD_PTAD1 |
| #define      | DISPLEJ_E           | PTAD_PTAD2 |
| #define      | DISPLEJ_BIT4        | PTAD_PTAD4 |
| #define      | DISPLEJ_BIT5        | PTAD_PTAD5 |
| #define      | DISPLEJ_BIT6        | PTAD_PTAD6 |
| #define      | DISPLEJ BIT7        | PTAD PTAD7 |

Vytvořte funkci cekani, která bude obsahovat dvěstěkrát se opakující for cyklus obsahující pouze reset watchdogu

```
void cekani (void) {
unsigned int k;
for (k=1; k<200; k++) {
___RESET_WATCHDOG();
}
}</pre>
```

- > Vytvořte funkci zapis znak, která bude odesílat ascii kód znaku na displej
  - o Vytvořte prázdnou funkci posli\_znak
    se vstupní proměnou znak formátu unsigned char
    void posli\_znak(unsigned char znak) {
    }
  - Ve funkci zakažte čtení nulováním bitu DISPLEJ\_RnW
     DISPLEJ\_RnW=0;
  - Nastavte mód odesílání znaku nulováním bitu DISPLEJ\_RS DISPLEJ\_RS=1;
  - Povolte přístup k bitům 7 až 4 nastavením bitu DISPLEJ\_E
     DISPLEJ\_E=1;

- o Odešlete horní čtyři bity na DISPLEJ\_BIT7 až DISPLEJ\_BIT4
  DISPLEJ\_BIT7=(znak&0x80)>>7;
  DISPLEJ\_BIT6=(znak&0x40)>>6;
  DISPLEJ\_BIT5=(znak&0x20)>>5;
  DISPLEJ\_BIT4=(znak&0x10)>>4;
- Zakažte přístup k bitům 7 až 4 nulováním bitu DISPLEJ\_E DISPLEJ\_E=0;
- Povolte přístup k bitům 7 až 4 nastavením bitu DISPLEJ\_E DISPLEJ E=1;
- o Odešlete dolní čtyři bity na DISPLEJ\_BIT7 až DISPLEJ\_BIT4
  DISPLEJ\_BIT7=(znak&0x08)>>3;
  DISPLEJ\_BIT6=(znak&0x04)>>2;
  DISPLEJ\_BIT5=(znak&0x02)>>1;
  DISPLEJ\_BIT4=(znak&0x01);
- Zakažte přístup k bitům 7 až 4 nulováním bitu DISPLEJ\_E DISPLEJ\_E=0;
- o Na konec funkce umístěte volání funkce cekani
- Vytvořte funkci posli\_znak, která bude odesílat příkazy na displej
  - Tuto funkci vytvořte jako funkci zapis\_znak. Pouze nastavte mód zadávaní příkazu nulováním bitu DISPLEJ\_RS
     DISPLEJ\_RS=0;
- V hlavním programu proveď te inicializaci displeje
  - V registru DISPLEJ\_SMER nastavte všechny bity na jedna DISPLEJ\_SMER=0xFF;
  - Do registru zapište DISPLEJ ~1 a následně ~0 DISPLEJ=~1; DISPLEJ=~0;
  - o Zašlete sérii inicializační příkazů dle Tab. XIII

```
posli_znak(0x03);
posli_znak(0x03);
posli_znak(0x03);
posli_znak(0x02);
posli_znak(0x28);
posli_znak(0x08);
posli_znak(0x06);
posli_znak(0x06);
posli_znak(0x06);
posli_znak(0x06);
posli_znak(0x06);
```

Zapište znak na displej

- o V hlavním programu volejte funkci posli\_znak s příkazem vymazání displeje posli znak(0x01);
- Následně volejte funkci posli\_znak s příkazem pro nastavení kurzoru na první řádek
   posli znak(0x80);
- Nakonec volejte funkci zapis\_znak s ascii kódem libovolného znaku v rozsahu od 32 do 127. Lze zadat také přímo znak (např. 'A') v daném rozsahu ascii tabulky.
   zapis\_znak('A');
- o Ověřte funkčnost vašeho programu po nahrání do mikroprocesoru
- Postupným voláním funkce zapis\_znak zapište zadané slovo o maximálně patnácti písmenech (*např. Ahoj*) zapis\_znak('A');
   zapis\_znak('A');
   zapis\_znak('h');
   zapis\_znak('o');
   zapis\_znak('o');
- o Ověřte znovu funkčnost vašeho programu po nahrání do mikroprocesoru
- > Upravte program tak, aby zapisování znaků na displej probíhalo v nekonečné smyčce
- > Opět ověřte funkčnost vašeho programu po nahrání do mikroprocesoru
- Upravte program tak, aby zapisování znaků na displej probíhalo při zpracování interruptu časovače (viz Postup práce pro sériovou komunikaci RS232)
- > Znovu ověřte funkčnost vašeho programu po nahrání do mikroprocesoru
- Vytvořte funkci zobraz\_char, která převede zadané číslo formátu unsigned char na tři znaky reprezentující číslice tohoto čísla a ty pak odešle na displej void zobraz\_char (unsigned char cislo) { unsigned char stovky, desitky, jednotky; stovky=cislo/100; desitky=(cislo-stovky\*100)/10; jednotky=cislo-stovky\*100-desitky\*10; zapis\_znak(stovky+48); zapis\_znak(desitky+48); }
- Ve interrupt 5 nahraď te volání funkce zapis\_znak za volání funkce zobraz\_char se zadaným číslem (*např. 76*) zobraz\_char (76);
- Znovu ověřte funkčnost vašeho programu po nahrání do mikroprocesoru
- 3.5 ZPRACOVÁNÍ ANALOGOVÉ HODNOTY
- 3.5.1 Zadání

- Odešlete analogovou hodnotu po sériové lince nebo zobrazte na displej v cyklu s časováním (předpokládá se předešlé vypracování alespoň jedné z uvedených úloh)
- 3.5.2 Postup práce
  - > V hlavním programu nastavte parametry A/D převodníku bez interruptů
    - V registru ATD1C nastavte povolení převodníku, zarovnání vlevo, výsledek na 8 bitů, bezznaménkový typ a prescaler dle zadání (*např.0b0010*) ATD1C=0b10100010;
    - Povolte v registru ATDPE pro A/D převodník nultý pin ATD1PE=0b0000001;
  - Hodnotu registru ATD1RH odešlete po sériové lince nebo zobrazte na displej tak, jak jste zpracovávali zadané číslo v příslušné části
  - V interrupt 5 před zpracováním registru ATD1RH nastavte v registru ATD1SC vstupní kanál nula a testujte dokončení přenosu prázdnou while smyčkou s podmínkou nenastavení příznaku dokončení konverze registru ATD1SC ATD1SC=0b00000000; while (ATD1SC\_CCF==0) { }
  - > Ověřte funkčnost vašeho programu po nahrání do mikroprocesoru
- 3.6 MĚŘENÍ VLHKOSTI
- 3.6.1 Zadání
  - Odešlete hodnotu vlhkosti po sériové lince nebo zobrazte na displej v cyklu s časováním (předpokládá se předešlé vypracování alespoň jedné z uvedených úloh)
- 3.6.2 Postup práce
  - Zaveďte globální proměnné napeti a vlhkost typu float float napeti, vlhkost;
  - Zaveď te globální proměnnou adhodnota typu unsigned char unsigned char adhodnota;
  - V hlavním programu nastavte parametry A/D převodníku bez interruptů
    - V registru ATD1C nastavte povolení převodníku, zarovnání vlevo, výsledek na 8 bitů, bezznaménkový typ a prescaler dle zadání (*např.0b0010*) ATD1C=0b10100010;
    - Povolte v registru ATDPE pro A/D převodník první pin ATD1PE=0b0000010;
  - V interrupt 5 uložte hodnotu registru ATD1RH do proměnné adhodnota adhodnota=ATD1RH;
  - Do proměnné napeti vypočtěte napětí dle (3). napeti=0.0121\*adhodnota+0.8;
  - Do proměnné vlhkost vypočtěte vlhkost dle (4). vlhkost=(napeti/0.031)-25.8065;

- > Přepočet vlhkosti na skutečnou provádět nemusíte
- Hodnotu proměnné vlhkost odešlete po sériové lince nebo zobrazte na displej tak, jak jste zpracovávali zadané číslo v příslušné části. Proměnnou je třeba používat s přetypováním na formát unsigned char (unsigned char)vlhkost
- V interrupt 5 před zpracováním registru ATD1RH nastavte v registru ATD1SC vstupní kanál jedna a testujte dokončení přenosu prázdnou while smyčkou s podmínkou nenastavení příznaku dokončení konverze registru ATD1SC ATD1SC=0b00000001; while (ATD1SC\_CCF==0) { }
- > Ověřte funkčnost vašeho programu po nahrání do mikroprocesoru
- 3.7 MĚŘENÍ TEPLOTY
- 3.7.1 Zadání
  - Odešlete hodnotu vlhkosti po sériové lince nebo zobrazte na displej v cyklu s časováním (předpokládá se předešlé vypracování alespoň jedné z uvedených úloh)
- 3.7.2 Postup práce
  - Zaved'te globální proměnné pom, perioda a pulz formátu unsigned int unsigned int pom, perioda, pulz;
  - Zaveď te globální proměnnou teplota typu float float teplota;
  - V hlavním programu proveď te nastavení druhého časovače
    - V registr TPM2SC nastavte zdroj hodinového signálu BUSCLK a prescaler zadejte dle zadání (*např. 0b000*) TPM2SC=0b00001000;
    - Pro první kanál nastavte mód INPUT CAPTURE s funkcí zachycení jakékoliv hrany v registru TPM2C1SC a povolte interrupt TPM2C1SC=0b01001100;
  - > Vytvořte interrupt 10 preruseni\_casovac2 pro zpracování přerušení od prvního kanálu a vynulujte v něm příznak tohoto přerušení TPM2C1SC\_CH1F void interrupt 10 preruseni\_casovac2(void) { TPM2C1SC\_CH1F=0; }
  - Do interrupt 10 vložte kód pro zjištění periody při vzestupné hraně čtené z pinu PTDD\_PTDD4

```
if(PTDD_PTDD4==1)
{
    if (TPM2C1V>a) perioda=TPM2C1V-a;
    a=TPM2C1V;
}
```

Do interrupt 10 vložte kód pro zjištění pulzu při vzestupné hraně čtené z pinu PTDD\_PTDD4

```
if(PTDD_PTDD4==1)
{
if (TPM2C1V>a) pulz=TPM2C1V-a;
}
```

V interrupt 5 spočtěte teplotu do proměnné teplota dle (5), přičemž za proměnnou DC dosaď te podíl pulzu a periody. Pulz zadejte z přetypováním na formát float.

```
teplota=(((float)pulz/perioda)-0.32)/0.0047;
```

Hodnotu proměnné teplota odešlete po sériové lince nebo zobrazte na displej tak, jak jste zpracovávali zadané číslo v příslušné části. Proměnnou je třeba používat s přetypováním na formát unsigned char (zanedbává se zde tedy možnost záporné teploty)

(unsigned char)teplota

> Ověřte funkčnost vašeho programu po nahrání do mikroprocesoru

# 4 LITERATURA

[1] *MC9S08GB/GT* [online]. Freescale semiconductors,12/2004 Available from www: < http://freescale.com>

[2] *SMT 160-30*. SMARTEC B.V.

[3] HIH-3610 Series [online]. Honeywell

Available from www: < www.honeywell.com/sensing>